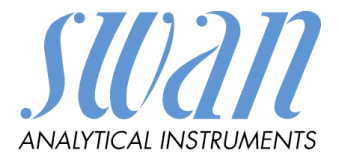

Version 6.00 und höher

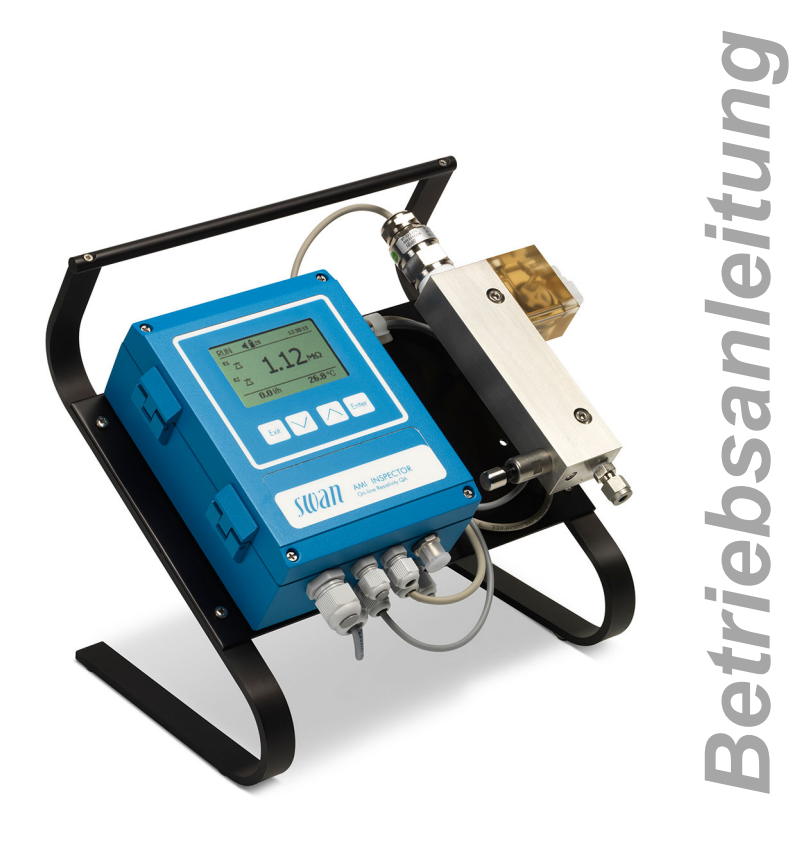

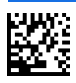

Kundenbetreuung

SWAN unterhält rund um die Welt ein dichtes Vertreternetz mit ausgebildeten Fachkräften. Kontaktieren Sie für technische Fragen die nächste SWAN Vertretung oder direkt den Hersteller:

SWAN ANALYTISCHE INSTRUMENTE AG Studbachstrasse 13 8340 Hinwil Schweiz

Internet: www.swan.ch

E-mail: support@swan.ch

#### **Dokument Status**

| Titel:   | Betriebsanleitung AMI INSPECTOR Resistivity |                                                                                     |
|----------|---------------------------------------------|-------------------------------------------------------------------------------------|
| ID:      | A-96.250.780                                |                                                                                     |
| Revision | Ausgabe                                     |                                                                                     |
| 00       | Oktober 2012                                | Erstausgabe                                                                         |
| 01       | Februar 2015                                | Neue Hauptplatine V2.4, USB Interface                                               |
| 02       | Juni 2017                                   | AMI Inspector Version 2-A (mit AMIAKKU-Hauptpla-<br>tine) und Firmware Version 6.00 |

© 2017, SWAN ANALYTISCHE INSTRUMENTE AG, Schweiz, alle Rechte vorbehalten.

Die in diesem Dokument enthaltenen Informationen können ohne Ankündigung geändert werden.

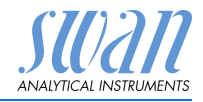

### Inhaltsverzeichnis

| <b>1.</b><br>1.1.<br>1.2.                                                                                                    | Sicherheitshinweise                                                                                                    | <b>3</b><br>4<br>6                                                                |
|----------------------------------------------------------------------------------------------------|----------------------------------------------------------------------------------------------------|-----------------------------------------------------------------------------------|
| <b>2.</b>                                                                                                    | Produktbeschreibung                                                                                                    | <b>7</b>                                                                          |
| 2.1.                                                                                                    | Beschreibung des Systems                                                                                                    | 7                                                                                 |
| 2.2.                                                                                                    | Übersicht über das Instrument                                                                                                    | 9                                                                                 |
| 2.3.                                                                                                    | Technische Daten                                                                                                    | 11                                                                                |
| <ol> <li>3.1.</li> <li>3.2.</li> <li>3.2.1</li> <li>3.2.2</li> <li>3.3.</li> <li>3.3.1</li> <li>3.3.2</li> <li>3.4.</li> <li>3.4.1</li> <li>3.4.2</li> <li>3.4.3</li> <li>3.5.</li> </ol> | Installation.         Installations-Checkliste.         Die Probenein-/-auslassleitung anschliessen.         Probeneinlass         Probenauslass         Probenauslass         Stomversorgung.         Schaltkontakte         Sammelstörkontakt         Schaltausgang 1 und 2         Signalausgang | <b>12</b><br>12<br>13<br>13<br>13<br>14<br>15<br>16<br>18<br>18<br>18<br>19<br>19 |
| <b>4.</b>                                                                                                    | Das Instrument einrichten                                                                                                    | <b>20</b>                                                                         |
| 4.1.                                                                                                    | Den Probenfluss Einrichten                                                                                                    | 20                                                                                |
| 4.2.                                                                                                    | Programmierung                                                                                                    | 20                                                                                |
| <b>5.</b><br>5.1.<br>5.2.<br>5.3.<br>5.4.                                                                                                    | Betrieb<br>Funktion der Tasten<br>Messwerte und Symbole am Display<br>Aufbau der Software<br>Parameter und Werte ändern                                                                                                    | <b>22</b><br>23<br>24<br>25                                                       |
| <b>6.</b>                                                                                                    | Wartung                                                                                                    | <b>26</b>                                                                         |
| 6.1.                                                                                                    | Wartungstabelle                                                                                                    | 26                                                                                |
| 6.2.                                                                                                    | Betriebs-Stopp zwecks Wartung                                                                                                    | 26                                                                                |
| 6.3.                                                                                                    | Den Sensor warten                                                                                                    | 27                                                                                |

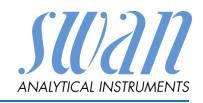

| 6.3.1 | Sensor reinigen                 | 27 |
|-------|---------------------------------|----|
| 6.4.  | Feinabgleich                    | 29 |
| 6.5.  | Die Batterie ersetzen           | 30 |
| 6.6.  | Die Sicherungen auswechseln     | 31 |
| 6.7.  | Längere Betriebsunterbrechungen | 32 |
| 7.    | Fehlerliste                     | 33 |
| 8.    | Programmübersicht               | 36 |
| 8.1.  | Meldungen (Hauptmenü 1)         | 36 |
| 8.2.  | Diagnose (Hauptmenü 2)          | 37 |
| 8.3.  | Wartung (Hauptmenü 3)           | 38 |
| 8.4.  | Betrieb (Hauptmenü 4)           | 38 |
| 8.5.  | Installation (Hauptmenü 5)      | 39 |
| 9.    | Programmliste und Erläuterungen | 41 |
|       | 1 Meldungen                     | 41 |
|       | 2 Diagnose                      | 41 |
|       | 3 Wartung                       | 43 |
|       | 4 Betrieb                       | 44 |
|       | 5 Installation                  | 45 |
| 10.   | Werkeinstellungen               | 59 |
| 11.   | Index                           | 62 |
| 12.   | Notizen                         | 63 |

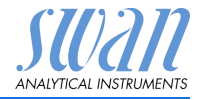

# AMI INSPECTOR Resistivity -Betriebsanleitung

Dieses Dokument beschreibt die wichtigsten Schritte zu Einrichtung, Betrieb und Wartung des Instruments.

# 1. Sicherheitshinweise

| Allgemeines                       | Die in diesem Abschnitt angeführten Sicherheitsbestimmungen er-<br>klären mögliche Risiken in Verbindung mit dem Betrieb des Instru-<br>ments und enthalten wichtige Sicherheitsanweisungen zu deren<br>Minimierung.<br>Wenn Sie die Informationen in diesem Abschnitt sorgfältig beach- |
|-----------------------------------|----------------------------------------------------------------------------------------------------|
|                                   | ten, können Sie sich selbst vor Gefahren schützen und eine siche-<br>rere Arbeitsumgebung schaffen.                                                                                                    |
|                                   | Weitere Sicherheitshinweise befinden sich in diesem Handbuch je-<br>weils an den Stellen, wo eine Beachtung äusserst wichtig ist.<br>Alle in diesem Dokument angegebenen Sicherheitshinweise sind<br>strikt zu befolgen.                                                                 |
| Zielgruppe                        | Bediener: Qualifizierte Person, die das Gerät für seinen vorgesehenen Zweck verwendet.                                                                                                    |
|                                   | Der Betrieb des Instruments erfordert eingehende Kenntnisse von<br>Anwendungen, Instrumentfunktionen und Software-programmen<br>sowie aller anwendbaren Sicherheitsvorschriften und -bestimmun-<br>gen.                                                                                  |
| Aufbewah-<br>rungsort<br>Handbuch | Die Betriebsanleitung für das AMI INSPECTOR Resistivity muss in<br>der Nähe des Instruments aufbewahrt werden.                                                                                                    |
| Qualifizierung,<br>Schulung       | <ul> <li>Um das Instrument sicher zu installieren, müssen Sie:</li> <li>die Anweisungen in diesem Handbuch sowie die Materialsi-<br/>cherheitsblätter (MSDS) lesen und verstehen.</li> <li>die jeweiligen Sicherheitsvorschriften kennen.</li> </ul>                                     |

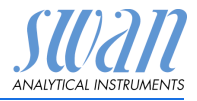

### 1.1. Warnhinweise

Die für sicherheitsbezogene Hinweise verwendeten Signalewörter und Symbole haben folgende Bedeutung:

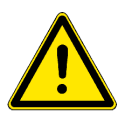

### GEFAHR

Diese Warnung weist auf gefährliche Situationen hin zu schweren Verletzungen oder zum Tod führt.

• Befolgen Sie sorgfältig die Anweisungen zu ihrem Schutz.

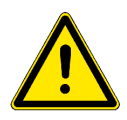

### WARNUNG

Diese Warnung weist auf gefährliche Situationen hin die möglicherweise zu schweren Verletzungen, zum Tod oder zu grossen Sachschäden führen kann.

• Befolgen Sie sorgfältig die Anweisungen zu ihrem Schutz.

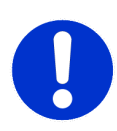

### VORSICHT

Diese Warnung weist auf gefährliche Situationen hin die zu leichten Verletzungen, Sachschäden, Fehlfunktionen oder falschen Prozessresultaten führen können.

• Befolgen Sie sorgfältig die Anweisungen zu ihrem Schutz.

Gebotszeichen Die Bedeutung der Gebotszeichen in dieser Betriebsanleitung.

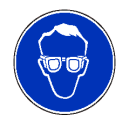

Schutzbrille tragen

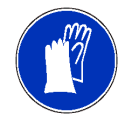

Schutzhandschuhe tragen

Sicherheitshinweise

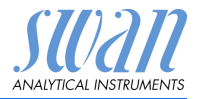

Warnsymbole Die Bedeutung der Warnsymbole in dieser Betriebsanleitung.

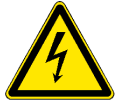

Warnung vor gefährlicher elektrischer Spannung

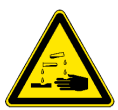

Korrodierend

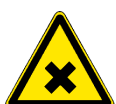

Gesundheitsschädlich

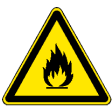

Entflammbar

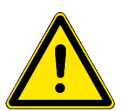

Allgemeiner Warnhinweis

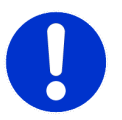

Achtung allgemein

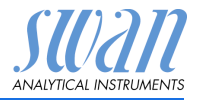

### 1.2. Allgemeine Sicherheitsbestimmungen

Gesetzliche Anforderungen Der Benutzer ist für den ordnungsgemässen Betrieb verantwortlich. Alle Vorsichtsmassnahmen sind zu beachten, um einen sicheren Betrieb des Instruments zu gewährleisten.

Ersatzteile und Einwegartikel Es dürfen ausschliesslich Ersatzteile und Einwegartikel von SWAN verwendet werden. Bei Verwendung anderer Teile während der normalen Gewährleistungsfrist erlischt die Herstellergarantie.

Änderungen

Modifikationen und Instrumenten-Upgrades dürfen nur von autorisierten Servicetechnikern vorgenommen werden. SWAN haftet nicht für Ansprüche aus nicht autorisierten Modifikationen oder Veränderungen.

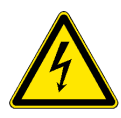

### WARNUNG

#### Gefährliche elektrische Spannung

Ist der ordnungsgemässe Betrieb nicht mehr möglich, trennen Sie das Instrument von der Stromversorgung und ergreifen die erforderlichen Massnahmen, um einen versehentlichen Betrieb zu verhindern.

- Zum Schutz vor elektrischen Schlägen immer sicherstellen, dass der Erdleiter angeschlossen ist.
- Wartungsarbeiten d
  ürfen nur von autorisiertem Personal durchgef
  ührt werden.
- Ist eine elektronische Wartung erforderlich, das Instrument sowie Geräte die an folgende Kontakte angeschlossen sind vom Netz trennen:
  - Schaltausgang 1
  - Schaltausgang 2
  - Sammelstörkontakt

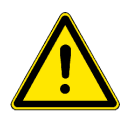

### WARNUNG

Um das Instrument sicher zu installieren und zu betreiben, müssen Sie die Anweisungen in diesem Handbuch lesen und verstehen.

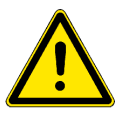

### WARNUNG

Die in diesem Dokument beschriebenen Arbeiten dürfen nur von Personen durchgeführt werden, die von SWAN geschult und autorisiert wurden.

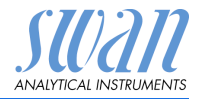

# 2. Produktbeschreibung

Dieses Kapitel enthält technische Spezifikationen, Anforderungen und Leistungsdaten.

### 2.1. Beschreibung des Systems

Der portable AMI INSPECTOR, ein eigenständiges tafelmontiertes Überwachungssystem mit Ständer und Akku für eine Betriebsdauer von >24 Stunden, wurde als Inspektionsausrüstung für die Qualitätssicherung bei Online-Prozessmonitoren entwickelt.

### Merkmale Zu seinen allgemeinen Merkmalen gehören:

- Akkulebensdauer nach vollständiger Aufladung:
  - >24 Stunden bei Volllast (3 Relais, USB, Signalausgang und Logger aktiv)
  - >36 Stunden bei Minimallast (nur Logger aktiv)
- Ladezeit: ca. 6 Stunden.
- Kontrollierte Abschaltung bei entladenem Akku.
- Anzeige der verbleibenden Ladezeit in Stunden.
- Um die Laufzeit des Akkus zu verlängern, kann die Hintergrundbeleuchtung des LC-Displays deaktiviert werden.
- Dauerbetrieb mit Netzadapter. Die Batterie sollte mindestens einmal pro Monat entladen werden (normale Verwendung bis sich das Gerät automatisch ausschaltet).
- Batterie Die Li-Ion-Batterie befindet sich im Gehäuse des AMI-Transmitters. Informationen zu Akku und Ladevorgang finden Sie in Kapitel Stromversorgung, S. 16.
- Sensor Swansensor RC-U Zweidraht-Hochpräzisionselektrode aus Edelstahl mit integrierter NTC-Temperatursonde.
- Sicherheitsfunktionen Kein Datenverlust bei Stromausfall, da alle Daten im nicht-flüchtigen Speicher abgelegt werden. Überspannungsschutz für Ein- und Ausgänge. Galvanische Trennung der Messwerteingänge und der Signalausgänge.

#### **Temperatur-** Auslösung eines Alarms, wenn die Temperatur des Messumfor**überwachung** mers über +65 °C steigt oder unter 0 °C fällt.

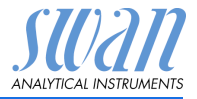

| Signal-<br>ausgang     | Ein programmierbarer Signalausgang für Messwerte (frei skalier-<br>bar, linear, bilinear oder logarithmisch) oder als Steuerausgang mit<br>fortlaufender Signalübertragung. Die Steuerparameter sind pro-<br>grammierbar.                                                                                                    |                                                                                                  |  |
|------------------------|----------------------------------------------------------------------------------------------------|--------------------------------------------------------------------------------------------------|--|
|                        | Stromschleife:<br>Maximallast:                                                                                                    | 0/4–20 mA<br>510 Ω                                                                               |  |
| Schalt-<br>ausgänge    | Zwei potenzialfreie Kont<br>Messwerte, Controller o<br>automatischer Haltefun                                                                                                    | takte programmierbar als Endschalter für<br>der Zeitschaltuhr für Säuberungszyklen mit<br>ktion. |  |
| USB-<br>Schnittstelle  | Maximalbelastung: 100 mA/50 V<br>Eingebaute USB Schnittstelle zum Herunterladen der Loggerdaten.<br>Verwenden Sie nur den von Swan mitgelieferten USB-Stick (andere<br>USB-Sticks können die Batterielaufzeit deutlich verringern)                                                                                                    |                                                                                                  |  |
| Sammel-<br>störkontakt | <ul> <li>Ein potenzialfreier Kontakt.</li> <li>Alternativ: <ul> <li>Offen bei Normalbetrieb, geschlossen bei Fehler und Stromausfall</li> <li>Geschlossen bei Normalbetrieb, offen bei Fehler und Stromausfall</li> </ul> </li> <li>Zusammenfassung von Störmeldungen für programmierbare Alarmwerte und Instrumentenfehler.</li> </ul>                                                                                                    |                                                                                                  |  |
| Schalteingang          | Für potenzialfreie Kontakte zum «Einfrieren» des Messwerts oder<br>zur Unterbrechung der Regelung bei automatischen Installationen<br>(Haltefunktion oder Fernabschaltung).                                                                                                    |                                                                                                  |  |
| Anwendungs-<br>bereich | Der Widerstand ist ein Parameter für die Gesamtmenge der in ei-<br>ner Lösung vorhandenen Ionen. Die Widerstandsmessung kann für<br>Folgendes verwendet werden:<br>• Qualität des Wassers<br>• Wasseraufbereitung<br>• Härtegrad von Wasser<br>• Vollständigkeit der Ionenanalyse                                                                                                    |                                                                                                  |  |
| Messverfahren          | Der Widerstand von Reinstwasser wird mit einem aus zwei Metalle-<br>lektroden bestehenden Sensor bestimmt. Die Charakteristika jedes<br>Sensors werden als Zellkonstante ausgedrückt. An beide Elektro-<br>den wird, zur Minimierung von Polarisierungseffekten, eine Wech-<br>selspannung angelegt. Je nach Zusammensetzung der Ionen in<br>der Probe entsteht zwischen den beiden Elektroden ein Signal, das<br>proportional zum Widerstand des Wassers ist.<br>Das Messergebnis wird als Widerstand ausgegeben |                                                                                                  |  |

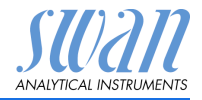

### 2.2. Übersicht über das Instrument

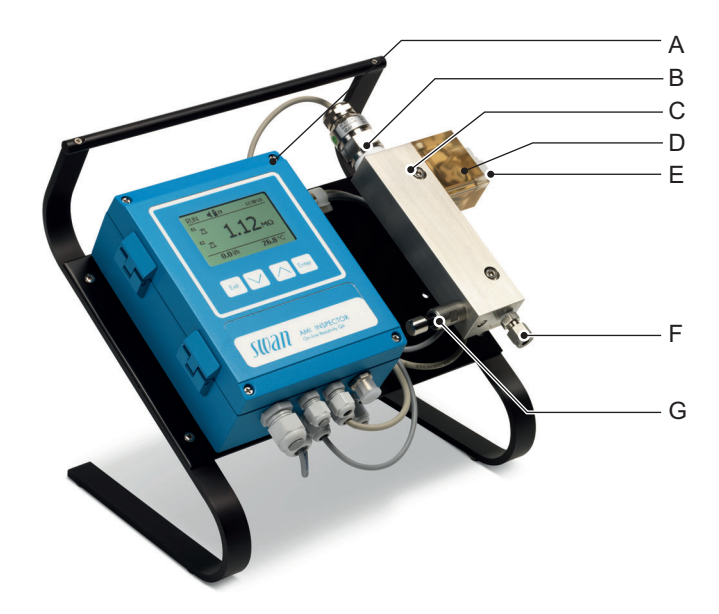

- A AMI Messumformer
- B Swansensor RC-U
- **C** Durchflusszelle QV-HFlow
- **D** Hochtemperatur-Durchflussmesser
- E Probenausgang
- **F** Probeneingang
- G Durchflussregelventil

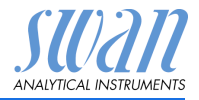

Fluidik Die Durchflusszelle (QV-Hflow) besteht aus dem Durchflusszellenblock [D], dem Durchflusssensor [B] und dem Durchflussregelventil [E].

Der Leitfähigkeitssensor RC-U [A] mit integriertem Temperatursensor wird in den Durchflusszellenblock [D] geschraubt.

Die Probe fliesst via Probeneinlass [F] durch das Durchflussregulierventil [E] in den Durchflusszellenblock [D], wo die Leitfähigkeit der Probe gemessen wird.

Die Probe verlässt den Durchflusszellenblock dann über den Durchflusssensor und den Probenauslass [C].

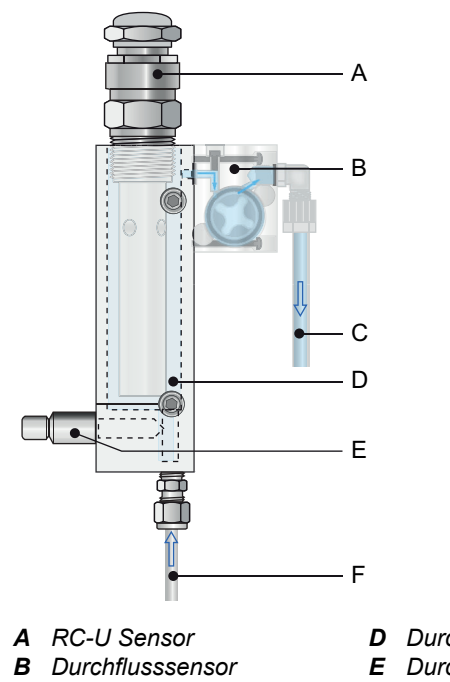

- **D** Durchflusszellenblock
- *E* Durchflussregelventil
- F Probeneingang

Produktbeschreibung

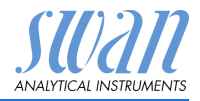

### 2.3. Technische Daten

| Stromversor-               | Batterie<br>Nus den mitselieferten Netzedenter verwanden                                                      |                                                                                                    |  |
|----------------------------|----------------------------------------------------------------------------------------------------|----------------------------------------------------------------------------------------------------|--|
| gung                       | Spannung:<br>Leistungsaufnahme:<br>Ladezeit:<br>Batterietyp:<br>Während des Ladevorga                         | 85–265 VAC, 50/60 Hz<br>max. 20 VA<br>6h<br>Li-lon<br>ngs vor allzu grosser Hitze und Feuchtig-            |  |
| Betriebszeit               | keit schützen (Stecker de<br>Ab Batterie:<br>Mit Netzadapter:<br>Kontrollierte Abschaltung<br>wird angezeigt. | es Netzadapters ist nicht IP66-konform).<br>> 24h<br>Unbegrenzt<br>bei entladenem Akku, verbleibende Zeit  |  |
| Elektronik-<br>gehäuse     | Aluminium, mit einem So<br>Umgebungstemperatur:<br>Feuchtigkeit:                                              | -10 bis 50 °C<br>10 bis 90% relativ, nicht kondensierend                                                   |  |
| Probenanfor-<br>derungen   | Display:<br>Durchflussrate:<br>Temperatur:<br>Eingangdruck:<br>Auslassdruck:                                  | hintergrundbeleuchtetes LCD 75x45 mm<br>70–100 l/h<br>bis 95 °C<br>bis 2 bar<br>druckfrei                  |  |
| Standortanfor-<br>derungen | Probeneinlass:<br>Probenauslass:                                                                              | 1/4" Swagelok Rohradapter<br>Flexibler Schlauch, 6x8 mm,<br>druckfreier Ablauf mit genügend Kapazi-<br>tät |  |
| Messbereich                | Widerstand:<br>Auflösung:                                                                                     | 0.01–18.18 MΩ-cm<br>0.01 MΩ-cm                                                                             |  |

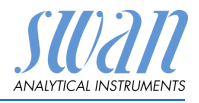

# 3. Installation

### 3.1. Installations-Checkliste

| Überprüfung                   | <ul> <li>Die Spezifikation des Netzadapters muss den<br/>Netzspezifikationen vor Ort entsprechen. Siehe Externer<br/>Netzadapter, S. 17.</li> <li>Überprüfen, ob die Batterie vollständig geladen ist.</li> </ul>                                                                                                    |
|-------------------------------|----------------------------------------------------------------------------------------------------|
| Installation                  | <ul> <li>Schliessen Sie die Proben- und Abflussleitung an.</li> </ul>                                                                                                    |
| Einschalten                   | <ul><li>Probenfluss starten.</li><li>Schalten Sie das Instrument ein.</li></ul>                                                                                                    |
| Einrichten des<br>Instruments | <ul> <li>Alle sensorspezifischen Parameter (Zellkonstante, Temp.<br/>Korr., Kabellänge) programmieren.</li> <li>Alle Parameter für externe Geräte (Schnittstelle, Rekorder<br/>etc.) programmieren.</li> <li>Alle Parameter für den Betrieb des Instruments (USP-Modus<br/>und Sollwert, Grenzwerte, Alarmwerte) programmieren.</li> </ul> |
| Einlaufzeit                   | <ul> <li>Instrument 1 Stunde lang ohne Unterbrechung betreiben.</li> </ul>                                                                                                    |

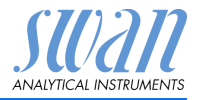

### 3.2. Die Probenein-/-auslassleitung anschliessen

### 3.2.1 Probeneinlass

**Vorbereitung** Rohr ablängen und entgraten. Es sollte auf einer Länge von 1,5 x Rohrdurchmesser vom Ende gerade und frei von Beschädigungen sein. Bei der Montage oder Wiedermontage von grösseren Verschraubungen (Gewinde, Klemmring) mit Schmieröl, MoS2, Teflon etc. schmieren.

#### **Installation 1** Kompressionsmuffe [C] und Klemmring [D] in die Überwurfmutter [B] einsetzen.

- 2 Überwurfmutter auf das Anschlussstück schrauben, aber nicht festziehen.
- 3 Edelstahlrohr durch die Überwurfmutter bis ans Ende des Anschlussstücks schieben.
- 4 Mutter mit einem Gabelschlüssel 1<sup>3</sup>/<sub>4</sub> Umdrehungen anziehen. Dabei Anschlussstück mit Hilfe eines zweiten Schlüssels gegen Verdrehen sichern.

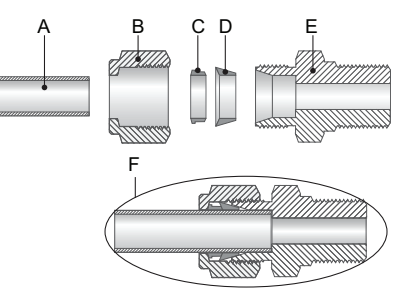

#### A Rohr

- **B** Überwurfmutter
- **C** Kompressionsmuffe
- **D** Klemmring
- E Anschlussstück
- **F** Festgezogene Verbindung

### 3.2.2 Probenauslass

Flexibler FEP-Schlauch (8 x 6 mm). Schlauch an die Serto-Winkelverschraubung anschliessen und in druckfreies Abflussrohr mit ausreichender Kapazität einsetzen.

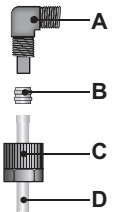

- A Winkelstück
- B Kompressionsmuffe
- C Rändelmutter
- D Flexibler Schlauch

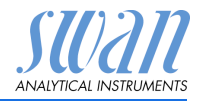

### 3.3. Elektrische Anschlüsse

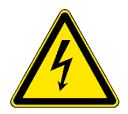

### WARNUNG

### Elektrische Gefährdung.

Schalten Sie das Instrument vor Arbeiten an elektrischen Bauteilen immer aus. Stellen Sie vor der Inbetriebnahme sicher, dass die Netzspannung vor Ort mit den Spezifikationen des Instruments übereinstimmt.

Kabelstärke Zur Einhaltung des Schutzgrades IP 66 verwenden Sie die folgenden Kabelstärken:

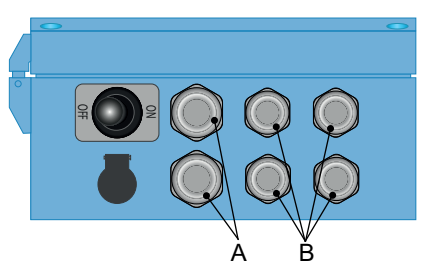

- A PG 9 Leitungseinführung: Kabel Ø<sub>aussen</sub> 4–8 mm
- B PG 7 Leitungseinführung: Kabel Ø<sub>aussen</sub> 3–6,5 mm

*Hinweis:* Verschliessen Sie nicht verwendete Leitungseinführungen.

#### Verdrahtung

- Für Stromversorgung und Schaltausgang: Verwenden Sie Litzendraht (max. 1,5 mm<sup>2</sup>/AWG 14) mit Aderendhülsen.
  - Für Signalausgänge und Schalteingang: Verwenden Sie Litzendraht (max. 0,25 mm<sup>2</sup>/AWG 23) mit Aderendhülsen.

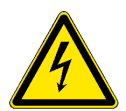

### WARNUNG

#### Fremdspannung.

Über eine externe Stromversorgung gespeiste und an Schaltkontakt 1 oder 2 bzw. einen Sammelstörkontakt angeschlossene Geräte können elektrische Schläge verursachen.

- Die an folgende Kontakte angeschlossenen Geräte müssen vor der Fortführung der Installation vom Netz getrennt werden:
  - Schaltausgang 1
  - Schaltausgang 2
  - Sammelstörkontakt

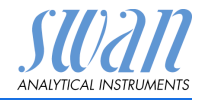

### 3.3.1 Anschlussdiagramm

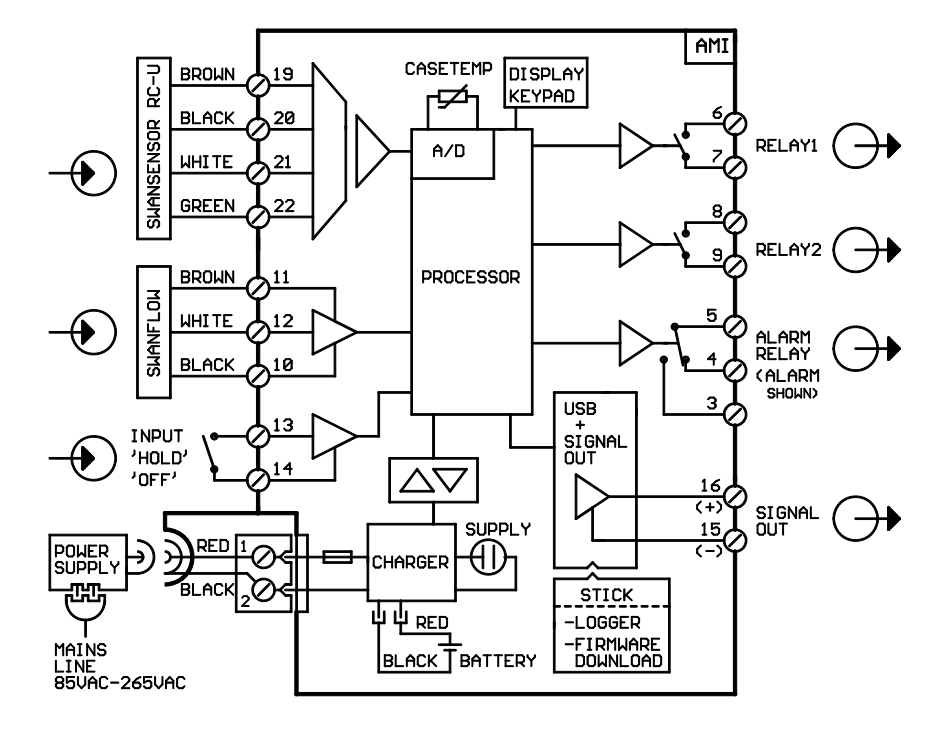

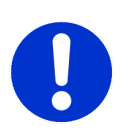

#### VORSICHT

Verwenden Sie nur die in diesem Diagramm dargestellten Klemmen und nur zum vorgesehenen Zweck. Der Einsatz anderer Klemmen kann zu Kurzschlüssen und damit zu Beschädigungen oder Verletzungen führen.

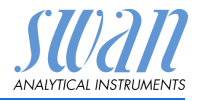

### 3.3.2 Stromversorgung

Im Gegensatz zu allen anderen Swan Online-Prozessmonitoren arbeitet der Messumformer AMI INSPECTOR nur mit einem Lithiumlonen-Akku, der einen eigenständigen Betrieb über 24 Stunden ermöglicht.

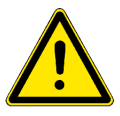

### WARNUNG

Verbinden Sie den Messumformer niemals direkt mit einer Stromquelle, da hierdurch die Hauptplatine beschädigt werden kann. Der AMI INSPECTOR ist ausschliesslich für den Akkubetrieb vorgesehen.

Ladevorgang

ng Verwenden Sie zum Aufladen des AMI INSPECTOR nur den mitgelieferten Netzadapter. Ladezeit: ca. 6 Std.

Bei voller Ladung garantieren wir eine Mindest-Betriebsdauer von 24 Stunden:

- >24 Stunden bei Volllast (3 Relais, USB, Signalausgang und Logger aktiv)
- >36 Stunden bei Minimallast (nur Logger aktiv)

Sollte der Akku vollständig entladen werden, schaltet die Firmware automatisch ab.

**Ein-/Ausschal-** Das Instrument lässt sich über den Kippschalter an der Unterseite des Gehäuses ein- bzw. ausschalten.

Dauerbetrieb Für den Dauerbetrieb ist ebenfalls der Netzadapter zu verwenden.

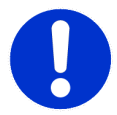

#### VORSICHT

 Falls sich der AMI nach dem Einschalten sofort wieder ausschaltet, ist die Batterie leer. Versuchen Sie nicht, den Kippschalter in der ON-Position zu festzuhalten, da dadurch die Batterie beschädigt werden kann.

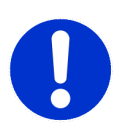

### VORSICHT

- Schützen Sie das Instrument während des Ladevorgangs vor allzu grosser Hitze und Feuchtigkeit (Stecker des Netzadapters ist nicht IP66-konform).
- Versorgen Sie keine externen Geräte wie Pumpen, Magnetventile oder andere Verbraucher mit dem AMI INSPECTOR.

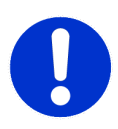

#### VORSICHT

 Verwenden Sie zum Laden des AMI INSPECTOR nur den mitgelieferten Netzadapter. Andere Netzadapter können die Batterie beschädigen oder Funktionsstörungen verursachen.

Installation

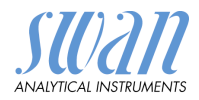

Externer Netzadapter

- Universaleingangsbereich 85–265 VAC
- Dauerhafte Kurzschlussfestigkeit
- Überspannungsschutz
- LED-Einschaltanzeige
- 2-Pin-Buchse (IEC 320-C8) für länderspezifisches Netzkabel

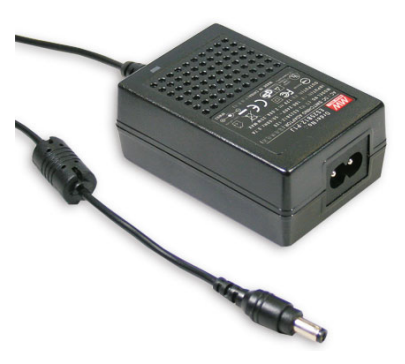

- Netzkabel Zwei verschiedene Netzkabel sind im Lieferumfang enthalten:
  - mit Stecker Typ C (Eurostecker)
  - mit Stecker Typ A (NEMA-1)

Falls ein anderer Steckertyp benötigt wird, kaufen Sie bitte das passende Netzkabel im Fachhandel.

#### Abmessungen

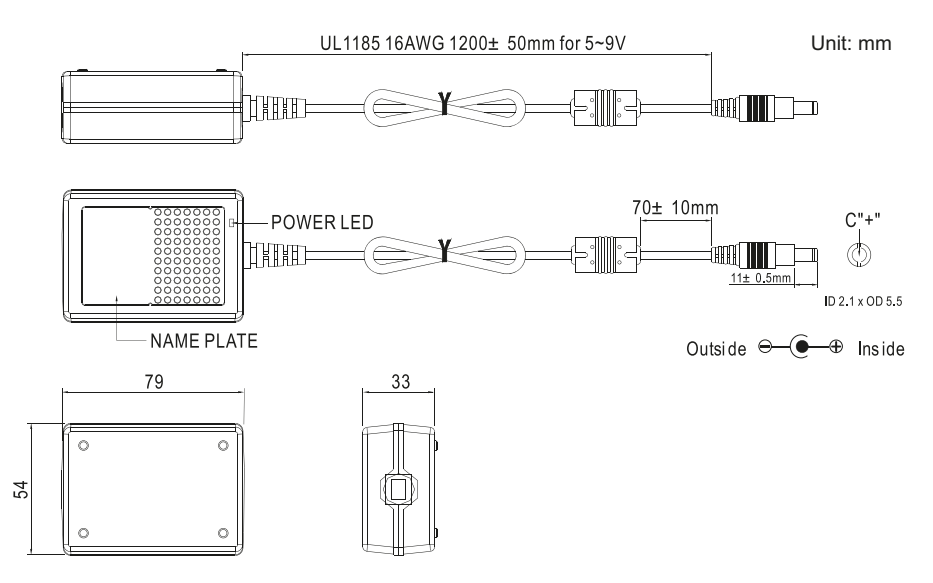

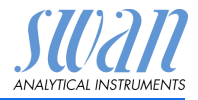

### 3.4. Schaltkontakte

Programmierung der Schaltkontakte siehe 5.3 Schaltkontakte, S. 50.

### 3.4.1 Schalteingang

*Hinweis:* Verwenden Sie nur potenzialfreie (trockene) Kontakte. Klemmen 13/14 Nähere Informationen zur Programmierung finden Sie in 5.3.4, S. 56.

### 3.4.2 Sammelstörkontakt

*Hinweis:* Nur für resistive Lasten geeignet. Nicht für kapazitive oder induktive Lasten verwenden. Maximalbelastung 1 A/250 VAC.

Alarmausgang für Systemfehler. Informationen zu Fehlercodes erhalten Sie in Fehlerliste, S. 33. Programmierung siehe 5.3.1, S. 50.

*Hinweis:* Bei bestimmten Alarmen und bei bestimmten Einstellungen am AMI Transmitter schaltet das Alarmrelais nicht. Der Fehler wird jedoch am Display angezeigt.

|                                                       | Klemmen | Beschreibung                                                                                    | Anschluss Relais |
|-------------------------------------------------------|---------|-------------------------------------------------------------------------------------------------|------------------|
| NC <sup>1)</sup><br>Normaler-<br>weise<br>geschlossen | 5/4     | Im Normalbetrieb aktiv<br>(geöffnet).<br>Bei Fehlern und Stromausfall<br>inaktiv (geschlossen). |                  |
| <b>NO</b><br>Normaler-<br>weise<br>offen              | 5/3     | Im Normalbetrieb aktiv<br>(geschlossen).<br>Bei Fehlern und Stromausfall<br>inaktiv (geöffnet). |                  |

1) normale Verwendung

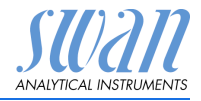

### 3.4.3 Schaltausgang 1 und 2

*Hinweis:* Nur für resistive Lasten geeignet. Nicht für kapazitive oder induktive Lasten verwenden. Maximalbelastung 100 mA/ 50 V.

Programmierung siehe Menü Installation 5.3.2 und 5.3.3, S. 52

|                                          | Klemmen                        | Beschreibung                                                                                                    | Anschluss Relais                 |
|------------------------------------------|--------------------------------|----------------------------------------------------------------------------------------------------|----------------------------------|
| <b>NO</b><br>Normaler-<br>weise<br>offen | 6/7: Relais 1<br>8/9: Relais 2 | Inaktiv (geöffnet) bei Normalbe-<br>trieb und Stromausfall.<br>Aktiv (geschlossen) wenn eine<br>programmierte Funktion aus-<br>geführt wird. | -₩<br>-₩<br>-<br>0V<br>0V<br>7/9 |

### 3.5. Signalausgang

Der Signalausgang 0/4-20 mA wird auf die USB-Platine gesteckt.

Hinweis: Maximallast 510 Ω.

Klemmen 16 (+) und 15 (-). Programmierung siehe 5.2 Signalausgänge, S. 46.

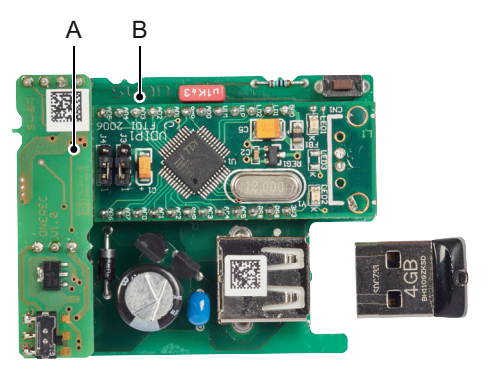

A Zusatzplatine f
ür Signalausgang 0/4–20 mAB USB-Platine

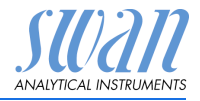

# 4. Das Instrument einrichten

### 4.1. Den Probenfluss Einrichten

- 1 Durchflussregelventil öffnen.
- 2 Warten, bis sich die Messzelle vollständig gefüllt hat.
- 3 System einschalten.

**Hinweis:** Um eine präzise Messung im Bereich 18–18.18  $M\Omega$  zu gewährleisten, den Probenfluss auf 70–100 l/h einstellen.

### 4.2. Programmierung

Alle notwendigen Sensorparameter im Menü 5 <Installation> konfigurieren. Für weitere Infos siehe 5.1 Sensoren, S. 45.

- Durchflussmessung
- Messmodus
- USP-Betriebsart
- Sensorparameter
- Temperaturkompensation

Alle Parameter für externe Geräte (Schnittstelle, Rekorder etc.) sowie für den Betrieb des Instruments (Grenzwerte, Alarmwerte) programmieren. Siehe dazu Programmübersicht, S. 36 und für Erläuterungen siehe Programmliste und Erläuterungen, S. 41.

- Durchfluss- Menü 5.1.1
- **messung** Die Standardmässig eingebaute Durchflusszelle Q-HFlow auswählen.
- Messmodus Menü 5.1.2

Die Messart Widerstand wählen.

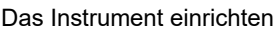

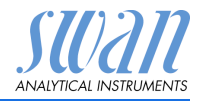

#### USP-Betriebsart Die in die Firmware des AMI INSPECTOR Resistivity Messumformers integrierte USP-Betriebsart ermöglicht die Messung von Pharmawasser gemäss USP <645>. Ist die USP-Betriebsart aktiviert (Aus), wird eine Standardmessung der Leitfähigkeit/des Widerstands vorgenommen. Ist die USP-Betriebsart aktiviert (Ein), werden die unkompensierten Messwerte mit den Werten einer implementierten Tabelle gemäss USP definiert. Ist die Abweichung zu gross, wird der Fehler 15 (USP Fehler) ausgegeben.

#### Sensorparame- Menü 5.1.4:

ter

Die folgenden Parameter, die auf der Sensoretikette aufgedruckt sind, eingeben:

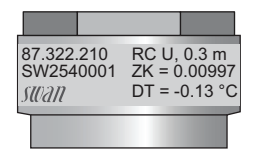

- Die Zellkonstante ZK.
- Die Temperaturkorrektur DT.
- Die Sensorkabellänge. Wenn die Sensorkabellänge 0.3m beträgt, dann 0 m eingeben.

Temp.-Menü 5.1.5KompensationOptionen:

- Keine
- Koeffizient
- Neutrale Salze
- Reinstwasser
- Starke Säuren
- Starke Basen
- Ammoniak, Ethanolamin
- Morpholin

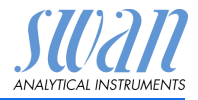

## 5. Betrieb

### 5.1. Funktion der Tasten

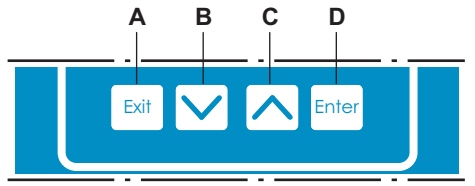

- A um ein Menü zu verlassen oder eine Eingabe abzubrechen (ohne Änderungen zu speichern) um zur vorherigen Menüebene zurückzukehren
- B um sich in einer Menüliste ABWÄRTS zu bewegen und um Werte zu verringern
- C um sich in einer Menüliste AUFWÄRTS zu bewegen und um Werte zu erhöhen
- D um ein ausgewähltes Untermenü zu öffnen um einen Eintrag zu speichern.

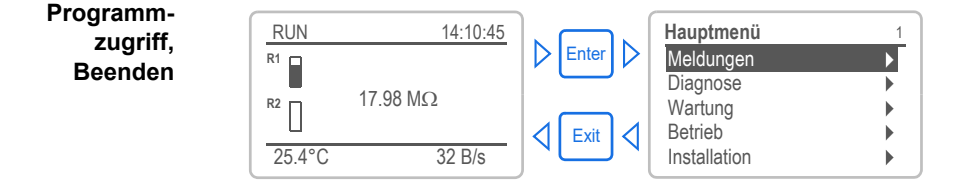

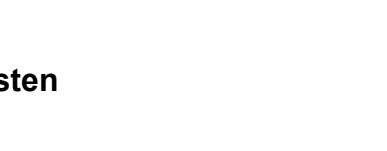

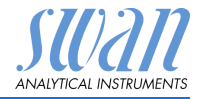

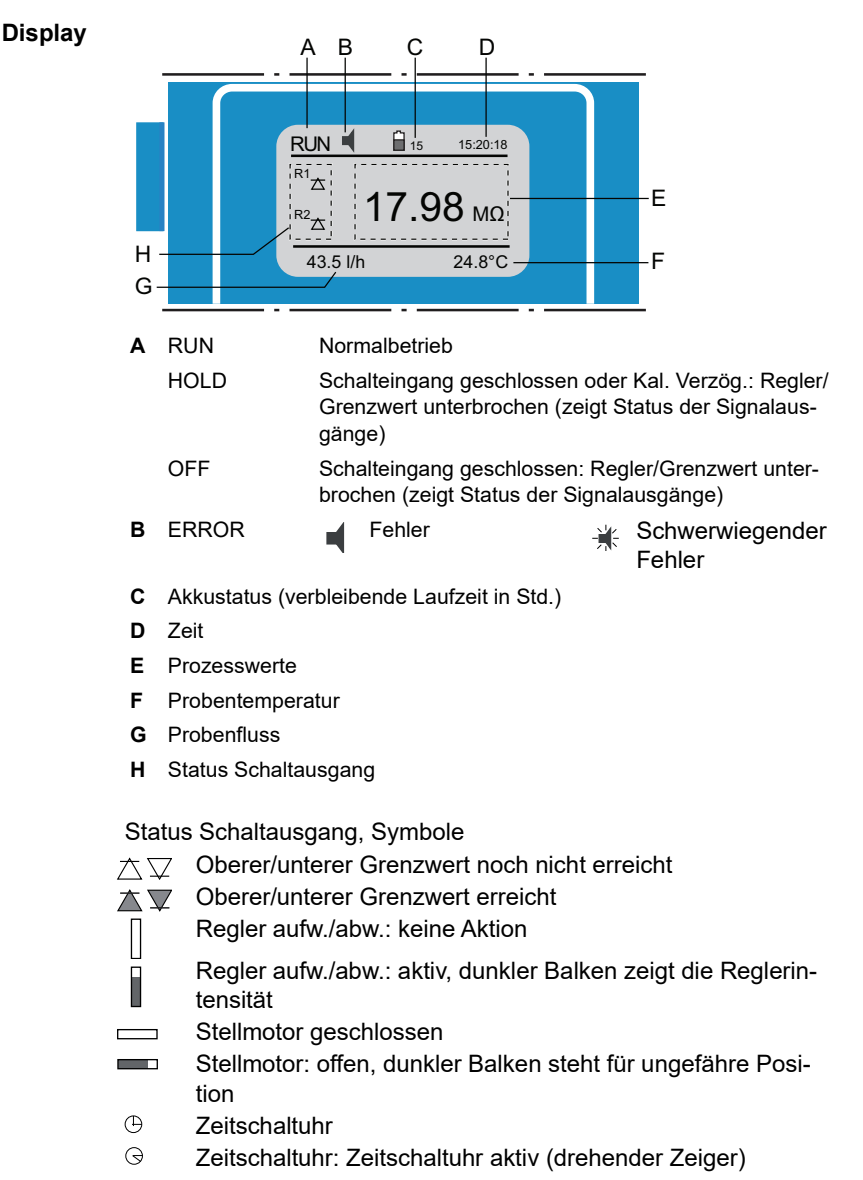

### 5.2. Messwerte und Symbole am Display

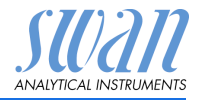

#### Aufbau der Software 5.3.

| Hauptmenü    | 1 |
|--------------|---|
| Meldungen    | • |
| Diagnose     | • |
| Wartung      | • |
| Betrieb      | • |
| Installation | • |

| Meldungen         | 1.1 |
|-------------------|-----|
| Anliegende Fehler | •   |
| Meldungs-Liste    | •   |
|                   |     |
|                   |     |

| Diagnose       | 2.1 |
|----------------|-----|
| Identifikation | •   |
| Sensoren       | •   |
| Probe          |     |
| E/A-Zustände   | •   |
| Schnittstelle  |     |

| Wartung                   | 3.1  |
|---------------------------|------|
| Simulation                | •    |
| Uhr stellen 23.09.06 16:3 | 0:00 |
| Prüfung Messumformer      | aus  |

| Betrieb        | 4.1 |
|----------------|-----|
| Sensors        | •   |
| Schaltkontakte | •   |
| Logger         | •   |
|                |     |

| Installation   | 5.1 |
|----------------|-----|
| Sensoren       | •   |
| Signalausgänge | •   |
| Schaltkontakte | •   |
| Diverses       | •   |
| Schnittstelle  | ►   |

#### Menü 1: Meldungen

Zeigt die aktuellen Fehler sowie ein Ereignisprotokoll (Zeit und Status von Ereignissen, die zu einem früheren Zeitpunkt eingetreten sind) sowie Wartungsanfragen.

Enthält benutzerrelevante Daten.

#### Menü 2: Diagnose

Enthält benutzerrelevante Instrumenten- und Probendaten.

#### Menü 3: Wartung

Für Instrumentenkalibrierung, Service, Schalt- und Signalausgangsimulation und Einstellung der Instrumentenzeit.

Verwaltung durch den Kundendienst.

#### Menü 4: Betrieb

Untermenü von Menü 5 - Installation, aber prozessbezogen. Anwenderrelevante Parameter, die während des täglichen Betriebs möglicherweise angepasst werden müssen. Normalerweise passwortgeschützt und durch Prozess-Bediener verwaltet.

#### Menü 5: Installation

Zur Erstinbetriebnahme des Instruments und Einstellung aller Instrumentenparameter durch autorisierte SWAN-Techniker. Kann durch ein Passwort geschützt werden.

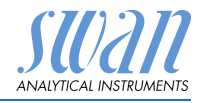

ge-

#### 5.4. Parameter und Werte ändern

Ändern von Parametern

| Parametern           | Logger 4.4.1<br>Logintervall 30 min<br>Logger löschen nein                                                                              | 1<br>2      | Den Menüpunkt auswählen der ge-<br>ändert werden soll.<br>[Enter] drücken.                                                                                                    |
|----------------------|----------------------------------------------------------------------------------------------------|-------------|----------------------------------------------------------------------------------------------------|
|                      | Logger 413<br>Loginterv Intervall 1<br>Logger Iö 5 Minuten<br>30 Minuten<br>1 Stunde                                                    | 3           | Mit der [ ] oder[ ] Taste<br>den gewünschten Parameter aus-<br>wählen.<br>[Enter] drücken, um die Auswahl<br>zu bestätigen oder [Exit], um den<br>Parameter beizubehalten.                         |
|                      | Logger4.1.3Logintervall10 MinutenLogger löschennein                                                                                     | 5           | ⇒ Der ausgewählte Parameter<br>wird angezeigt (ist aber noch<br>nicht gespeichert). [Exit] drücken.                                                                                                |
|                      | Logger 4.1.3<br>Loginter Speichern?<br>Logger Jannein                                                                                   | 6           | <ul> <li>⇒ Ja ist markiert.</li> <li>[Enter] drücken, um den neuen<br/>Parameter zu speichern.</li> <li>⇒ Das System wird neu gestartet<br/>und der neue Parameter wird<br/>übernommen.</li> </ul> |
| Ändern von<br>Werten | Alarm DES5311.1Alarm hoch3000 μSAlarm tief0.00 μSHysterese0.10 μSVerzögerung5 Sek                                                       | 1<br>2<br>3 | Den Wert auswählen der geändert<br>werden soll.<br>[Enter] drücken.<br>Mit der [ ] oder[ ] Taste<br>den neuen Wert einstellen.                                                                     |
|                      | Alarm DES     5.3.1.1       Alarm hoch     2500 μS       Alarm tief     0.00 μS       Hysterese     0.10 μS       Verzögerung     5 Sek | 4<br>5<br>6 | <ul> <li>[Enter] drücken um die Änderung zu bestätigen.</li> <li>[Exit] drücken. ⇒ Ja ist markiert.</li> <li>[Enter] drücken, um den neuen Wert zu speichern.</li> </ul>                           |

Das folgende Beispiel zeigt, wie das Logintervall geändert wird:

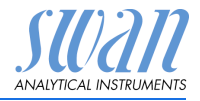

# 6. Wartung

### 6.1. Wartungstabelle

| Falls erforder-<br>lich   | Sensor reinigen                 |
|---------------------------|---------------------------------|
| Gemäss<br>USP-Richtlinien | Messumformerprüfung durchführen |

### 6.2. Betriebs-Stopp zwecks Wartung

- 1 Instrument vom Netz trennen.
- 2 Das Durchflussregulierventil [C] schliessen um den Probenfluss zu unterbrechen.

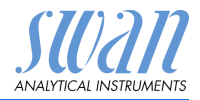

### 6.3. Den Sensor warten

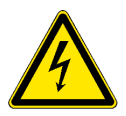

#### WARNUNG

Gefährliche elektrische Spannung!

Schalten Sie das Gerät vor Arbeiten an elektrischen Bauteilen immer aus. Sichern Sie den Schalter gegen unbeabsichtigtes Einschalten.

Erdungsanforderungen: Schliessen Sie das Instrument an eine geerdete Steckdose an.

### 6.3.1 Sensor reinigen

Der SWAN-Sensor RC-U ist weitestgehend wartungsfrei. Je nach Anwendung kann allerdings eine Verschmutzung auftreten, die vielleicht problematisch sein kann.

Hinweis: Sensor mit installiertem Kabel

 Um zu verhindern, dass das Kabel beim Ausbauen des Sensors aus der Durchflusszelle durch Torsion beschädigt wird, das Kabel von den Klemmen des AMI-Messumformers lösen und aus der Kabelverschraubung ziehen.

Den Sensor aus der Durchflusszelle ausbauen:

### Sensor

- 1 Gehäuse des AMI-Messumformers öffnen.
- ausbauen
- 2 Sensorkabel von den Klemmen lösen.
- 3 Sensorkabel aus der Kabelverschraubung ziehen.
- 4 Den Sensor [A] mit einem Rollgabelschlüssel aus dem Durchflusszellenblock [B] schrauben und herausziehen.
- 5 Teflonband vom Sensorgewinde entfernen.
- 6 Sensor mit Seifenlauge reinigen.
- 7 Sensor mehrmals mit Reinstwasser spülen.

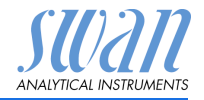

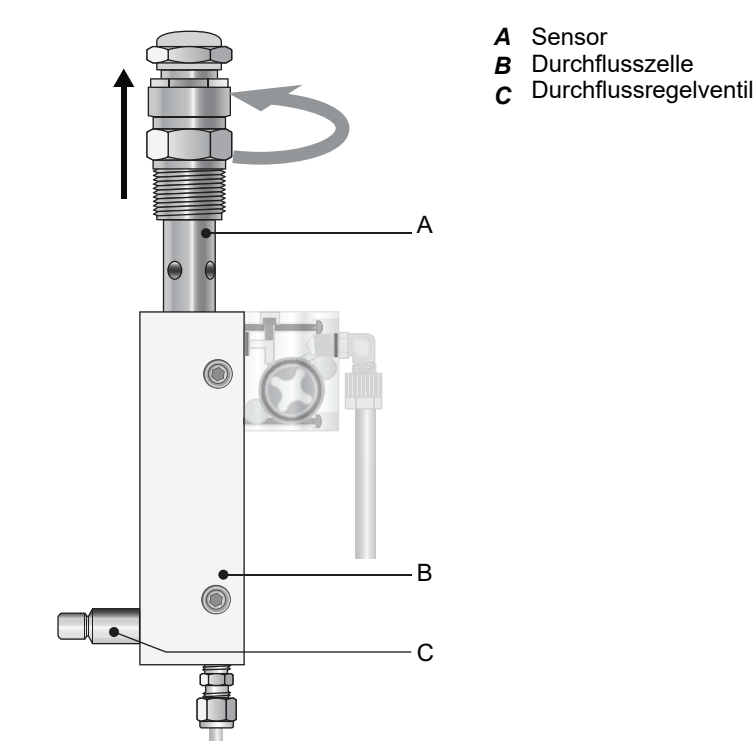

Den Sensor RC U Sensor wie folgt in die Durchflusszelle einbauen: einbauen

- 1 7 Lagen Teflonband um das Sensorgewinde wickeln.
- 2 Den Sensor in die Durchflusszelle stecken und festziehen.
- 3 Das Sensorkabel in das Messumformergehäuse einführen.
- 4 Das Sensorkabel an die Klemmen im AMI-Messumformer anschliessen. Siehe Elektrische Anschlüsse, S. 14.
- 5 Gehäuse des AMI-Messumformers schliessen.
- 6 Das Durchflussregulierventil [C] öffnen.
- 7 Das Instrument einschalten.

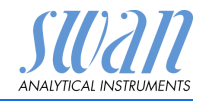

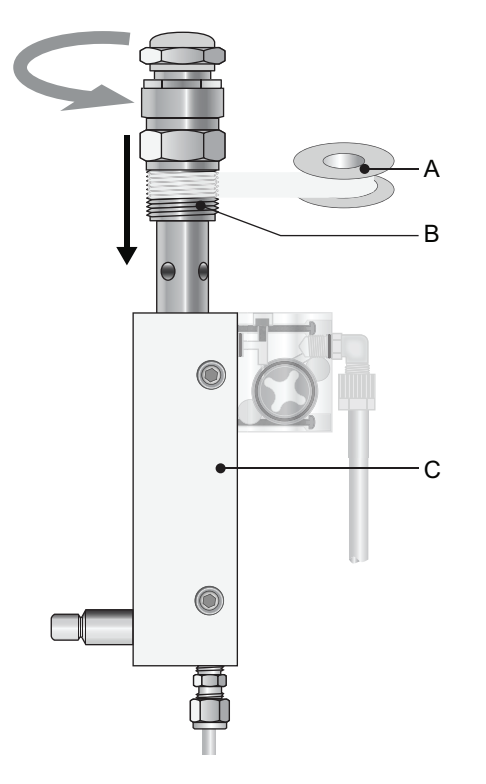

- A Teflonband
- **B** Sensorgewinde
- C Durchflusszelle

### 6.4. Feinabgleich

Diese Funktion ist nur verfügbar, wenn AMI INSPECTOR Resistivity auf den Messmodus «Widerstand» konfiguriert ist.

Die Funktion «Feinabgleich» wird zur Kompensation möglicher Abweichungen der elektronischen Komponenten verwendet. Sie wird jede Nacht um 00:30 Uhr durchgeführt.

Die Funktion kann auch per Menü über <Wartung/Feinabgleich> gestartet werden.

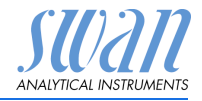

### 6.5. Die Batterie ersetzen

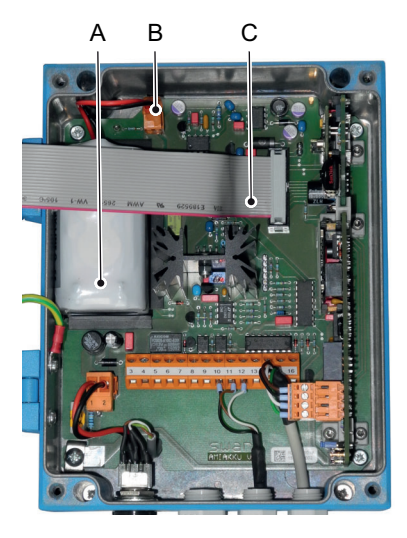

- A Batterie
- B Batteriestecker
- C Flachbandkabel

- 1 AMI Inspektor ausschalten.
- 2 Falls angeschlossen, den Netzadapter vom AMI Inspektor trennen.
- 3 Transmitter-Gehäuse öffnen
- 4 Flachbandkabel [C] vom Mainboard abziehen.
- 5 Den Batteriestecker [B] herausziehen und Batterie ersetzen.

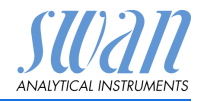

### 6.6. Die Sicherungen auswechseln

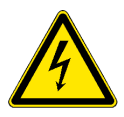

#### WARNUNG

#### Fremdspannung

Extern gespeiste Geräte die an Schaltausgang 1 oder 2 oder an den Sammelstörkontakt angeschlossen sind können elektrische Schläge verursachen.

- vor der Fortführung der Installation müssen Geräte die an folgende Kontakte angeschlossen sind vom Netz getrennt werden.
  - Schaltausgang 1
  - Schaltausgang 2
  - Sammelstörkontakt

Bei durchgebrannten Sicherungen vor dem Auswechseln zuerst die Ursache ermitteln.

Zum Ausbauen defekter Sicherungen eine Pinzette oder Spitzzange verwenden.

Nur Originalsicherungen von SWAN einsetzen.

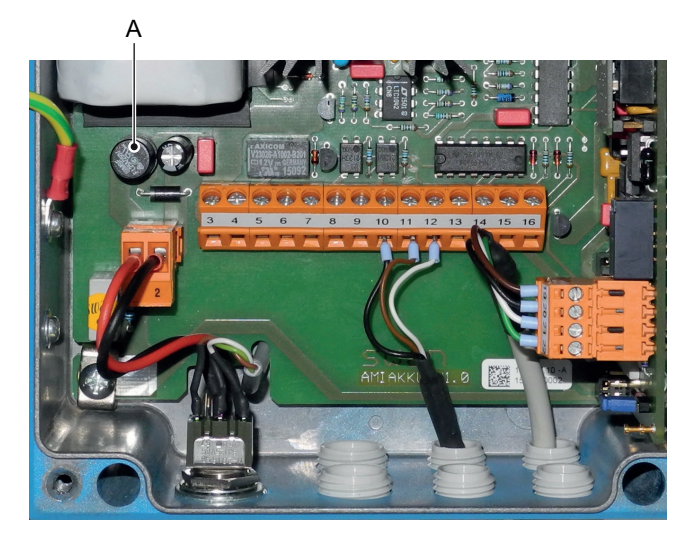

A 1.25 AF/250V Instrumenten-Stromversorgung

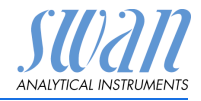

### 6.7. Längere Betriebsunterbrechungen

- 1 Den Probenfluss stoppen.
- 2 Instrument vom Netz trennen.
- 3 Sensor abschrauben und entfernen.
- 4 Durchflusszelle leeren und trocknen.
- 5 Den Sensor wieder einbauen.

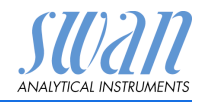

# 7. Fehlerliste

### Fehler

Nicht schwerwiegender Fehler. Gibt einen Alarm aus, wenn ein programmierter Wert überschritten wurde.

Diese Fehler sind **E0xx** (schwarz und fett) gekennzeichnet.

Schwerwiegender Fehler 🔆 (Symbol blinkt)

Die Steuerung der Dosiervorrichtung wird unterbrochen. Die angezeigten Messwerte sind möglicherweise falsch.

Schwerwiegende Fehler werden 2 Kategorien aufgeteilt:

- Fehler die verschwinden, wenn die korrekten Messbedingungen wieder hergestellt sind(z.B. Probenfluss tief).
   Solche Fehler sind E0xx (orange und fett) gekennzeichnet.
- Fehler die einen Hardwaredefekt des Instruments anzeigen. Solche Fehler sind E0xx (rot und fett) gekennzeichnet.

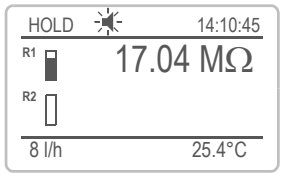

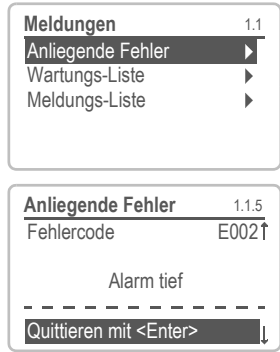

Unbestätigter **H** Fehler oder Schwerwiegender Fehler. Anliegende Fehler 1.1.5, kontrollieren und Korrekturmassnahmen ergreifen.

[ENTER] drücken.

Zum Menü <Meldungen>/ <Anliegende Fehler> navigieren.

[ENTER] drücken um den Fehler zu quittieren. Der Fehler wird zurückgesetzt und in der Meldungs-Liste gespeichert.

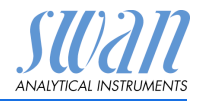

| Fehler | Beschreibung      | Korrekturmassnahmen                                                                                                    |
|--------|-------------------|----------------------------------------------------------------------------------------------------|
| E001   | Alarm hoch        | <ul> <li>Prozess überprüfen</li> <li>Programmierte Werte überprüfen, siehe 5.3.1.1.1, S. 50</li> </ul>                                      |
| E002   | Alarm tief        | <ul> <li>Prozess überprüfen</li> <li>Programmierte Werte überprüfen, siehe<br/>5.3.1.1.26, S. 50</li> </ul>                                 |
| E007   | Probentemp. hoch  | <ul> <li>Prozess überprüfen</li> <li>Programmierte Werte überprüfen, siehe<br/>5.3.1.3.1, S. 51</li> </ul>                                  |
| E008   | Probentemp. tief  | <ul> <li>Prozess überprüfen</li> <li>Programmierte Werte überprüfen, siehe<br/>5.3.1.3.26, S. 51</li> </ul>                                 |
| E009   | Probenfluss hoch  | <ul> <li>Prozess überprüfen</li> <li>Programmierte Werte überprüfen, siehe<br/>5.3.1.2.2, S. 51</li> </ul>                                  |
| E010   | Probenfluss tief  | <ul> <li>Probenfluss erstellen</li> <li>Instrument reinigen</li> <li>Programmierte Werte überprüfen, siehe<br/>5.3.1.2.36, S. 51</li> </ul> |
| E011   | Temp. Kurzschluss | <ul> <li>Verdrahtung Temperatursensor<br/>überprüfen</li> <li>Temperatursensor überprüfen</li> </ul>                                        |
| E012   | Temp. Unterbruch  | <ul> <li>Verdrahtung Temperatursensor<br/>überprüfen</li> <li>Temperatursensor überprüfen</li> </ul>                                        |
| E013   | Gehäusetemp. hoch | <ul> <li>Gehäuse-/Umgebungstemperatur<br/>prüfen</li> <li>Programmierte Werte überprüfen,<br/>siehe 5.3.1.4, S. 51</li> </ul>               |
| E014   | Gehäusetemp. tief | <ul> <li>Gehäuse-/Umgebungstemperatur<br/>prüfen</li> <li>Programmierte Werte überprüfen,<br/>siehe 5.3.1.5, S. 51</li> </ul>               |
| E015   | USP Fehler        | <ul> <li>Prozess überprüfen</li> </ul>                                                                                                    |

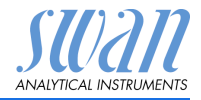

| Feh | ler | liste |
|-----|-----|-------|
|     |     | 1310  |

| Fehler | Beschreibung         | Korrekturmassnahmen                                                                                                    |
|--------|----------------------|----------------------------------------------------------------------------------------------------|
| E017   | Ueberw.zeit          | <ul> <li>Steuergerät oder Programmierung in<br/>Installation/Schaltkontakte/ überprüfen<br/>siehe 5.3.2 und 5.3.3, S. 52</li> </ul> |
| E019   | Sensor Kurzschluss   | <ul><li>Sensorverdrahtung überprüfen</li><li>Sensor überprüfen</li></ul>                                                            |
| E020   | Sensor Unterbruch    | <ul><li>Sensorverdrahtung überprüfen</li><li>Sensor überprüfen</li></ul>                                                            |
| E024   | Schalteingang aktiv  | <ul> <li>Siehe Menu 5.3.4, S. 56 ob Störung auf<br/>ja programmiert ist</li> </ul>                                                  |
| E026   | IC LM75              | <ul> <li>Service anrufen</li> </ul>                                                                                                 |
| E030   | EEProm Front-End     | <ul> <li>Service anrufen</li> </ul>                                                                                                 |
| E031   | Eichung Signalausg.  | <ul> <li>Service anrufen service</li> </ul>                                                                                         |
| E032   | Falsches Front-End   | <ul> <li>Service anrufen</li> </ul>                                                                                                 |
| E033   | Einschalten          | <ul> <li>keine, Statusmeldung</li> </ul>                                                                                            |
| E034   | Ausschalten          | <ul> <li>keine, Statusmeldung</li> </ul>                                                                                            |
| E065   | Prüfung Messumformer | – keine                                                                                                    |

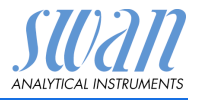

# 8. Programmübersicht

Erklärungen zu den einzelnen Menüparametern finden Sie unter Programmliste und Erläuterungen, S. 41.

- Menü 1 Meldungen informiert über anstehende Fehler und Wartungsaufgaben und zeigt die Fehlerhistorie. Passwortschutz möglich. Es können keine Einstellungen geändert werden.
- Menü 2 Diagnose ist jederzeit für alle Anwender verfügbar. Kein Passwortschutz. Es können keine Einstellungen geändert werden.
- Menü 3 Wartung ist für den Kundendienst vorgesehen: Kalibrierung, Simulation der Ausgänge und Einstellung von Uhrzeit/Datum. Bitte per Passwort schützen.
- Menü 4 Betrieb ist für den Anwender vorgesehen und ermöglicht die Einstellung von Grenzwerten, Alarmwerten usw. Die Voreinstellung erfolgt über das Menü Installation (nur für den Systemtechniker). Bitte per Passwort schützen.
- Menü 5 Installation dient zur Programmierung von allen Einund Ausgängen, Messparametern, Schnittstelle, Passwörtern etc. Menü für den Systemtechniker. Passwort dringendst empfohlen.

### 8.1. Meldungen (Hauptmenü 1)

| Anliegende Fehler | Anliegende Fehler | 1.1.5* | *Menünummern |
|-------------------|-------------------|--------|--------------|
| 1.1*              |                   |        |              |
| Meldungs-Liste    | Nummer            | 1.2.1* |              |
| 1.2*              | Datum/Uhrzeit     |        |              |

Programmübersicht

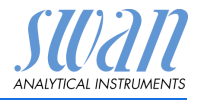

### 8.2. Diagnose (Hauptmenü 2)

| Identifikation | Bez.              | AMI Rescon         |                       | *Menünummern |
|----------------|-------------------|--------------------|-----------------------|--------------|
| 2.1*           | Version           | V6.00-12/15        |                       |              |
|                | Werksprüfung      | Instrument         | 2.1.3.1*              |              |
|                | 2.1.3*            | Hauptplatine       |                       |              |
|                |                   | Front-End          |                       |              |
|                | Betriebszeit      | Jahre, Tage, Stund | en, Minuten, Sekunden | 2.1.4.1*     |
|                | 2.1.4*            |                    |                       |              |
| Sensoren       | Leitf. Sensor     | Messwert MOhm      |                       |              |
| 2.2*           | 2.2.1*            | (Rohwert) MOhm     |                       |              |
|                |                   | Zellkonstante      |                       |              |
|                |                   | Kal. History       | Nummer                | 2.2.1.5.1*   |
|                |                   | 2.2.1.5*           | Datum/Uhrzeit         |              |
|                |                   |                    | RSIo (KOhm)           |              |
|                | Verschiedenes     | Gehäusetemp.       | 2.2.2.1*              |              |
|                | 2.2.2*            |                    |                       |              |
| Probe          | ID Probe          | 2.3.1*             |                       |              |
| 2.3*           | Temperatur °C     |                    |                       |              |
|                | Nt5K Ohm          |                    |                       |              |
| E/A-Zustände   | Sammelstörkontakt | 2.4.1*             |                       |              |
| 2.4*           | Schaltausgang 1/2 | 2.4.2*             |                       |              |
|                | Schalteingang     |                    |                       |              |
|                | Signalausgang 3   |                    |                       |              |
| Schnittstelle  | USB Stick         | 2.5.1*             |                       |              |
| 2.5*           |                   |                    |                       |              |

Programmübersicht

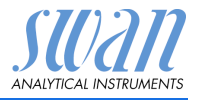

### 8.3. Wartung (Hauptmenü 3)

| Simulation           | Sammelstörkontakt  | 3.1.1* |
|----------------------|--------------------|--------|
| 3.1*                 | Schaltausgang 1    | 3.1.2* |
|                      | Schaltausgang 2    | 3.1.3* |
|                      | Signalausgang 3    | 3.1.4* |
| Zeit einstellen      | (Datum), (Uhrzeit) |        |
| 3.2*                 |                    |        |
| Prüfung Messumformer |                    |        |
| 3.3*                 |                    |        |
| Feinabgleich         | Messwert           | 3.5.1* |
| 3.5*                 | RSIo               |        |

\*Menünummern

### 8.4. Betrieb (Hauptmenü 4)

| Sensoren       | Filterzeitkonstante | 4.1.1*          |             |              |
|----------------|---------------------|-----------------|-------------|--------------|
| 4.1*           | Haltezeit nach Kal. | 4.1.2*          |             |              |
| Schaltkontakte | Sammelstörkontakt   | Alarm           | Alarm hoch  | 4.2.1.1.1*   |
| 4.2*           | 4.2.1*              | 4.2.1.1*        | Alarm tief  | 4.2.1.1.26*  |
|                |                     |                 | Hysterese   | 4.2.1.1.36*  |
|                |                     |                 | Verzögerung | 4.2.1.1.46*  |
|                | Schaltausgang 1/2   | Sollwert        | 4.2.x.100*  |              |
|                | 4.2.2* - 4.2.3*     | Hysterese       | 4.2.x.200*  |              |
|                |                     | Verzögerung     | 4.2.x.30*   |              |
|                | Schalteingang       | Aktiv           | 4.2.4.1*    |              |
|                | 4.2.4*              | Signalausgänge  | 4.2.4.2*    |              |
|                |                     | Ausgänge/Regler | 4.2.4.3*    |              |
|                |                     | Fehler          | 4.2.4.4*    |              |
|                |                     | Verzögerung     | 4.2.4.5*    |              |
| Logger         | Logintervall        | 4.3.1*          |             |              |
| 4.3*           | Logger löschen      | 4.3.2*          |             | *Menünummern |

Programmübersicht

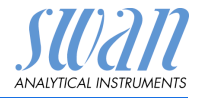

### 8.5. Installation (Hauptmenü 5)

| Sensoren       | Durchfluss                  |                   |                      | *Menünummern |
|----------------|-----------------------------|-------------------|----------------------|--------------|
| 5.1*           | 5.1.1*                      |                   |                      |              |
|                | Messmodus                   |                   |                      |              |
|                | 5.1.2*                      |                   |                      |              |
|                | USP-Betriebsart             |                   |                      |              |
|                | 5.1.3                       |                   |                      |              |
|                | Sensorparameter             | Zellkonstante     |                      |              |
|                | 5.1.4                       | Temp. Korr.       |                      |              |
|                |                             | Kabellänge        |                      |              |
|                | Temp.kompensation<br>5.1.5* | Котр.             | 5.1.5.1              |              |
| Signalausgänge | Signalausgang 3             | Parameter         | 5.2.1.1*             |              |
| 5.2*           | 5.2.1*                      | Stromschleife     | 5.2.1.2*             |              |
|                |                             | Funktion          | 5.2.1.3*             |              |
|                |                             | Skalierung        | Bereich tief         | 5.2.1.40.10* |
|                |                             | 5.2.1.40          | Bereich hoch         | 5.2.1.40.20* |
| Schaltkontakte | Sammelstörkontakt           | Alarm             | Alarm hoch           | 5.3.1.1.1*   |
| 5.3*           | 5.3.1*                      | 5.3.1.1*          | Alarm tief           | 5.3.1.1.26   |
|                |                             |                   | Hysterese            | 5.3.1.1.36   |
|                |                             |                   | Verzögerung          | 5.3.1.1.46   |
|                |                             | Probenfluss       | Alarm Durchfluss     | 5.3.1.2.1    |
|                |                             | 5.3.1.2*          | Alarm hoch           | 5.3.1.2.2*   |
|                |                             |                   | Alarm tief           | 5.3.1.2.36*  |
|                |                             | Probentemp.       | Alarm hoch           | 5.3.1.3.1*   |
|                |                             | 5.3.1.3*          | Alarm tief           | 5.3.1.3.26*  |
|                |                             | Gehäusetemp. hoch | 5.3.1.4*             |              |
|                |                             | Gehäusetemp. tief | 5.3.1.5*             |              |
|                | Schaltausgang 1/2           | Funktion          | 5.3.2.1-5.3.3.1*     |              |
|                | 5.3.2* - 5.3.3*             | Parameter         | 5.3.2.20-5.3.3.20*   |              |
|                |                             | Sollwert          | 5.3.2.300-5.3.3.301* |              |
|                |                             | Hysterese         | 5.3.2.400-5.3.3.401* |              |
|                |                             | Verzögerung       | 5.3.2.50-5.3.3.50*   |              |
|                | Schalteingang               | Aktiv             | 5.3.4.1*             |              |
|                | 5.3.4*                      | Signalausgänge    | 5.3.4.2*             |              |
|                |                             | Ausgänge/Regler   | 5.3.4.3*             |              |
|                |                             | Fehler            | 5.3.4.4*             |              |
|                |                             | Verzögerung       | 5.3.4.5*             |              |

Programmübersicht

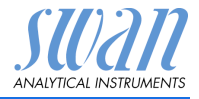

| Verschiedenes         | Sprache          | 5.4.1*       |          |
|-----------------------|------------------|--------------|----------|
| 5.4*                  | Werkseinstellung | 5.4.2*       |          |
|                       | Firmware laden   | 5.4.3*       |          |
|                       | Passwort         | Meldungen    | 5.4.4.1* |
|                       | 5.4.4*           | Wartung      | 5.4.4.2* |
|                       |                  | Betrieb      | 5.4.4.3* |
|                       |                  | Installation | 5.4.4.4* |
|                       | ID Probe         | 5.4.5*       |          |
| Schnittstelle<br>5.5* | USB Stick        | 5.5.1*       |          |

\*Menünummern

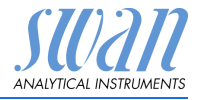

### 1 Meldungen

### 1.1 Anliegende Fehler

1.1.5 Bietet eine Liste mit aktuellen Fehlern und Statuszuständen (aktiv, bestätigt). Wird ein aktiver Fehler bestätigt, aktiviert sich der Sammelstörkontakt wieder. Wird ein Fehler gelöscht, wird er in die Meldungsliste verschoben.

### 1.2 Meldungs-Liste

1.2.1 Anzeige des Fehlerverlaufs: Fehlercode, Datum und Uhrzeit des Problems sowie Status (aktiv, bestätigt, geklärt). Es werden 65 Fehler gespeichert. Anschliessend werden die ältesten Fehler gelöscht, um Speicherplatz freizugeben (Zirkularpuffer).

### 2 Diagnose

Im Modus «Diagnose» können Werte nur angezeigt, jedoch nicht geändert werden.

### 2.1 Identifikation

**Bez.:** Bezeichnung des Instruments **Version:** Firmware des Instruments (z. B. V6.00-12/15)

- **2.1.3 Werksprüfung:** Datum der Prüfung von Instrument und Hauptplatine.
- 2.1.4 Betriebszeit: Jahre, Tage, Stunden, Minuten, Sekunden.

### 2.2 Sensoren

#### 2.2.1 Leitf. Sensor:

| Messwert:      | Zeigt den aktuellen Messwert in $M\Omega$ oder $\mu S$ |
|----------------|--------------------------------------------------------|
| Rohwert:       | Zeigt den aktuellen Messwert in $M\Omega$ oder $\mu S$ |
| Zellkonstante: | Zeigt die Zellkonstante                                |

- 2.2.1.5 Kal. History: nur sichtbar, wenn im Menü 5.1.2, <Installation, Sensoren, Messmodus> die Option «Widerstand» programmiert wurde. Diagnosewerte des letzten Feinabgleichs prüfen.
  - o Nummer:
  - o Datum/Uhrzeit:
  - o **RSlo**:

Es werden maximal 64 Datensätze gespeichert.

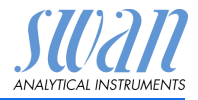

#### 2.2.2 Diverses:

2.2.2.1 *Gehäusetemp.:* tatsächliche Temperatur in °C innerhalb des Messumformers.

### 2.3 Probe

2.3.1 ID Probe: zeigt die zugewiesene Probenidentifikation. Diese wird vom Bediener zur Kennzeichnung des Standorts der Probe festgelegt. Temperatur: aktuelle Temperatur in °C.

(Nt5K): zeigt den Rohwert der Temperatur in  $\Omega$ .

### 2.4 E/A-Zustand

Zeigt den tatsächlichen Status aller Ein- und Ausgänge:

| 2.4.1 | Sammelstörkontakt:     | aktiv oder inaktiv         |
|-------|------------------------|----------------------------|
|       | Schaltausgang 1 und 2: | aktiv oder inaktiv         |
|       | Schalteingang:         | offen oder geschlossen     |
|       | Signalausgang 3:       | aktuelle Stromstärke in mA |

### 2.5 Schnittstelle

Protokoll USB-Stick.

Programmliste und Erläuterungen

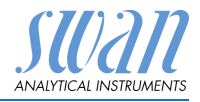

### 3 Wartung

### 3.1 Simulation

Um den Wert eines Schaltausgangs anzuzeigen,

- Sammelstörkontakt
- Schaltausgang 1 und 2
- Signalausgang 3 (Signalausgänge 1 und 2 sind deaktiviert)

mit der Taste [ \_\_\_\_] oder [ \_\_\_\_] auswählen. [Enter] drücken.

Den Zustand des ausgewählten Objekts mit den Tasten [

[Enter] drücken.

⇒ Der Wert wird mit Hilfe des Schalt-/Signalausgangs simuliert.

- 3.1.1 Sammelstörkontakt:
- 3.1.2 Schaltausgang 1:
- 3.1.3 Schaltausgang 2
- 3.1.4 Signalausgang 3:

aktiv oder inaktiv aktiv oder inaktiv

- aktiv oder inaktiv
- Eingegebener Wert in mA

Werden 20 min lang keine Tasten gedrückt, schaltet das Instrument wieder in den Normalmodus. Mit Verlassen des Menüs werden alle simulierten Werte zurückgesetzt.

### 3.2 Zeit einstellen

Stellen Sie Datum und Uhrzeit ein.

### 3.3 Prüfung Messumformer

Die Prüfung des Messumformers ist für den AMI INSPECTOR Resistivity nicht verfügbar.

### 3.5 Feinabgleich

Diese Funktion ist nur verfügbar, wenn AMI INSPECTOR Resistivity auf den Messmodus «Widerstand» konfiguriert ist.

Die Funktion «Feinabgleich» wird zur Kompensation möglicher Abweichungen der elektronischen Komponenten verwendet. Sie wird jede Nacht um 00:30 Uhr durchgeführt.

Die Funktion kann auch im Menü über <Wartung/Feinabgleich> gestartet werden.

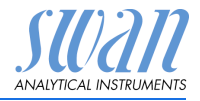

### 4 Betrieb

### 4.1 Sensoren

- 4.1.1 Filterzeitkonstante: zum Abflachen von Störsignalen. Je grösser die Filterzeitkonstante, desto langsamer reagiert das System auf geänderte Messwerte. Bereich: 5–300 s
- 4.1.2 Haltezeit n. Kal.: zur Stabilisierung des Instruments nach der Kalibrierung. Während der Kalibrierung (plus Haltezeit) werden die Signalausgänge (auf dem letzten Wert) eingefroren. Alarm- und Grenzwerte sind nicht aktiv. Bereich: 0–6000 s

### 4.2 Schaltkontakte

Siehe Schaltkontakte, S. 18.

### 4.3 Logger

Das Instrument verfügt über einen internen Logger. Die Daten können mit einem USB Stick auf einen PC kopiert werden.

Die Datensätze bestehen aus: Datum, Zeit, Alarme, Messwert, Rohwert ( $M\Omega$ ), Gehäusetemperatur, Durchfluss.

4.3.1 Logintervall: Wählen Sie ein passendes Logintervall aus. In der Tabelle unten erhalten Sie Angaben zur maximalen Protokolldauer. Ist der Logpuffer voll, wird der älteste Datensatz gelöscht, so dass Platz für den neuesten entsteht (Zirkularpuffer).
 Bereich: 1 Sekunde – 1 Stunde

| Intervall | 1 s    | 5 s | 1 min | 5 min  | 10 min  | 30 min  | 1 h     |
|-----------|--------|-----|-------|--------|---------|---------|---------|
| Zeit      | 25 min | 2 h | 25 h  | 5 Tage | 10 Tage | 31 Tage | 62 Tage |

- 4.3.2 *Logger löschen:* Wenn mit **Ja** bestätigt, werden alle Logger-Daten gelöscht. Es wird eine neue Datenserie gestartet.
- 4.3.3 USB-Stick entfernen: Mit <Enter> werden alle Loggerdaten auf den USB-Stick kopiert und dieser danach deaktiviert.

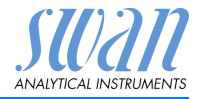

### 5 Installation

### 5.1 Sensoren

5.1.1 Durchfluss: Der Inspector Resistivity wird standardmässig mit einer Q-Hflow Durchflusszelle geliefert. Wählen Sie unter den folgenden Optionen die Durchflusszelle Q-Hflow.

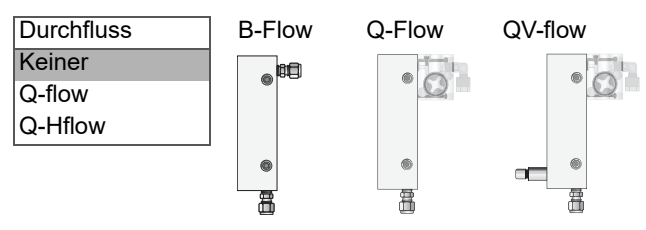

Zuordnung der Auswahl zum Durchflusszellentyp

Durchflusszellentyp B-Flow Q-Flow oder QV-Flow Q-Hflow oder QV-Hflow **Durchfluss** Keiner Q-flow Q-Hflow

- 5.1.2 *Messmodus*: Als Optionen sind Widerstand und Leitfähigkeit verfügbar.
- 5.1.3 USP-Betriebsart: USP-Betriebsart ein/-ausschalten

#### 5.1.4 Sensorparameter:

- 5.1.4.1 *Zellkonstante:* Zellkonstante (ZK) laut Sensoretikett eingeben (siehe Sensorparameter, S. 21).
- 5.1.4.2 *Temp. korr:* Temperaturkorrekturwert DT laut Sensoretikett eingeben (siehe siehe Sensorparameter, S. 21).
- 5.1.4.3 Kabellänge: Kabellänge des Sensors eingeben.
  - 5.1.5 Temp. Kompensation: Wählen zwischen:
    - Keine
    - Koeffizient
    - Neutrale Salze
    - Reinstwasser
    - Starke Säuren
    - Starke Basen
    - Ammoniak, Ethanolamin
    - Morpholin

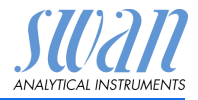

### 5.2 Signalausgänge

### 5.2.1 Signalausgang 3 (Signalausgänge 1 und 2 sind deaktiviert)

- 5.2.1.1 *Parameter:* Weisen Sie dem Signalausgang einen der Prozesswerte zu. Verfügbare Werte:
  - Messwert
  - Temperatur
  - Probenfluss
  - Messwert unkomp.
- 5.2.1.2 *Stromschleife:* Wählen Sie den Strombereich des Signalausgangs. Das angeschlossene Gerät muss mit demselben Strombereich arbeiten.

Verfügbare Bereiche: 0-20 mA oder 4-20 mA

- 5.2.1.3 *Funktion:* Legen Sie fest, ob der Signalausgang zur Übertragung von Prozesswerten oder zur Ansteuerung von Reglereinheiten verwendet wird. Verfügbar sind:
  - linear, bilinear oder logarithmisch für Prozesswerte. Siehe Als Prozesswerte, S. 46.
  - Regler auf-/abwärts für die Controller. Siehe Als Steuerausgang, S. 47.

Als Der Prozesswert kann auf 3 Arten dargestellt werden: linear, bilinear oder logarithmisch. Siehe nachfolgende Grafik.

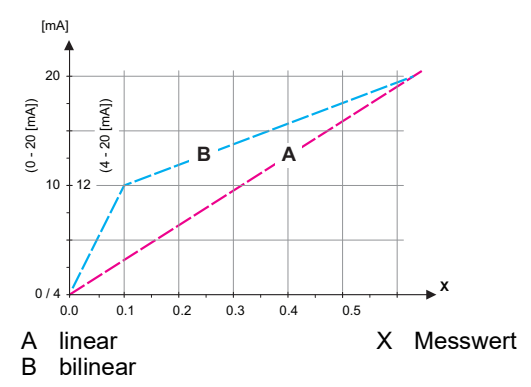

Programmliste und Erläuterungen

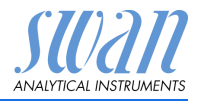

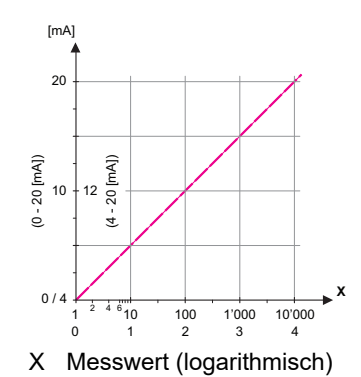

**5.2.1.40 Skalierung:** Anfangs- und Endpunkt (hoher/niedriger Bereich) der linearen bzw. logarithmischen Skala und dazu den Mittelpunkt der bilinearen Skala eingeben.

wenn Parameter = Messwert

- 5.2.1.40.10 Skalenanfang: 0.00–200 MΩ oder 0.000–2000 μS
- 5.2.1.40.20 Skalenende:  $0.00-200 \text{ M}\Omega \text{ oder } 0.000-2000 \ \mu\text{S}$

#### wenn Parameter = Temperatur

- 5.2.1.40.11 Skalenanfang: -30.0 bis 130 °C
- 5.2.1.40.21 Range high: -30.0 bis 130 °C

#### wenn Parameter = Probenfluss

- 5.2.1.40.12 Skalenanfang: 0-200 l/h
- 5.2.1.40.22 Range high: 0-200 l/h

#### wenn Parameter = Messwert unkomp.

- 5.2.1.40.13 Skalenanfang: 0.00–200 MΩ oder 0.000–2000 μS
- 5.2.1.40.23 Range high: 0.00–200 MΩ oder 0.000–2000 μS

#### Als Signalausgänge können zur Ansteuerung von Reglereinheiten ver-Steuerausgang wendet werden. Wir unterscheiden dabei zwischen unterschiedlichen Typen:

 P-Controller: Die Controller-Aktion ist proportional zur Abweichung vom Sollwert. Der Controller wird durch das P-Band gekennzeichnet. Im Steady-State wird der Sollwert niemals

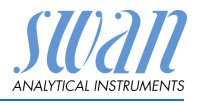

erreicht. Die Abweichung wird als Steady-State-Fehler bezeichnet. Parameter: Sollwert, P-Band

- PI-Controller: Die Kombination aus einem P-Controller mit einem I-Controller minimiert den Steady-State-Fehler. Wird die Nachstellzeit auf «Null» gesetzt, wird der I-Controller abgeschaltet. Parameter: Sollwert, P-Band, Nachstellzeit
- PD-Controller: Die Kombination aus einem P-Controller mit einem D-Controller minimiert die Reaktionszeit bei einer schnellen Änderung des Prozesswerts. Wird die Vorhaltezeit auf «Null» gesetzt, wird der D-Controller abgeschaltet. Parameter: Sollwert, P-Band, Vorhaltezeit
- PID-Controller: Die Kombination aus einem P-, I- und D-Controller ermöglicht eine angemessene Kontrolle des Prozesses.

Parameter: Sollwert, P-Band, Nachstellzeit, Vorhaltezeit Ziegler-Nichols-Methode zur Optimierung eines PID-Controllers: **Parameter:** Sollwert, P-Band, Nachstellzeit, Vorhaltezeit

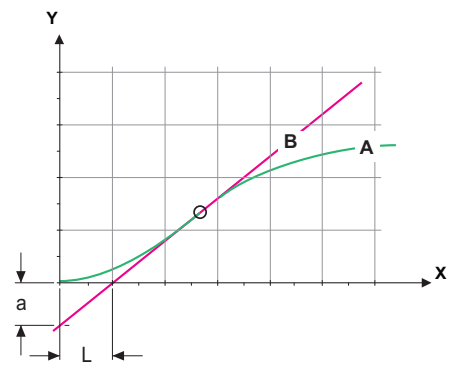

A Antwort auf maximale Steuerausgabe Xp = 1.2/a

| В | Iangente am We | endepunkt | In = 2L |
|---|----------------|-----------|---------|
| v | 7-:+           |           | T. 1/0  |

Zeit Tv = L/2

Der Schnittpunkt der Tangente mit der entsprechenden Achse führt zu den Parametern a und L.

Näheres zum Anschliessen und Programmieren findet sich im Handbuch zur jeweiligen Steuereinheit. Regler auf-/abwärts wählen.

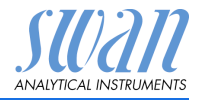

|             | Wenn Regler auf-/abwärts aktiv ist:<br><i>Sollwert:</i> benutzerdefinierter Prozesswert (gemessener Wert oder<br>Durchfluss)<br><i>P-Band:</i> Bereich unterhalb (Aufwärtsregelung) oder oberhalb (Ab-<br>wärtsregelung) des Sollwerts, wobei die Dosierungsintensität von<br>100 bis auf 0% reduziert werden kann, um den Sollwert überschrei-<br>tungsfrei zu erreichen. |
|-------------|----------------------------------------------------------------------------------------------------|
| 5.2.1.43    | Regelparameter: wenn Parameter = Messwert                                                                                                    |
| 5.2.1.43.10 | Sollwert: 0.00–200 M $\Omega$ oder 0.000–2000 $\mu$ S                                                                                                    |
| 5.2.1.43.20 | P-Band: 0.00–200 M\Omega oder 0.000–2000 $\mu S$                                                                                                    |
| 5.2.1.43    | Regelparameter: wenn Parameter = Temperatur                                                                                                    |
| 5.2.1.43.11 | Sollwert: -30 bis +130 °C                                                                                                    |
| 5.2.1.43.21 | <i>P-Band</i> : 0 bis +100 °C                                                                                                    |
| 5.2.1.43    | Regelparameter: wenn Parameter = Probenfluss                                                                                                    |
| 5.2.1.43.12 | Sollwert: 0–200 l/h                                                                                                    |
| 5.2.1.43.22 | <i>P-Band</i> : 0–200 l/h                                                                                                    |
| 5.2.1.43    | <b>Regelparameter:</b> wenn Parameter = Messwert unkomp.                                                                                                    |
| 5.2.1.43.13 | Sollwert: $0.00-200 \text{ M}\Omega$ oder $0.000-2000 \mu\text{S}$                                                                                                    |
| 5.2.1.43.23 | <i>P-Band</i> : 0.00-200 MΩ oder 0.000-2000 μS                                                                                                    |
| 5.2.1.43.3  | <i>Nachstellzeit:</i> die Zeit, bis die Schrittreaktion eines einzelnen I-Con-<br>trollers denselben Wert erreicht, der plötzlich von einem P-Control-<br>ler erreicht wird.<br>Bereich: 0–9000 s                                                                                                    |
| 5.2.1.43.4  | <i>Vorhaltezeit:</i> die Zeit, bis die Anstiegsreaktion eines einzelnen<br>P-Controllers denselben Wert erreicht, der plötzlich von einem<br>D-Controller erreicht wird.<br>Bereich: 0–9000 s                                                                                                    |
| 5.2.1.43.5  | Überwachungszeit: Läuft eine Controller-Aktion (Dosierintensität)<br>während eines definierten Zeitraums konstant mit mehr als 90%<br>und erreicht der Prozesswert nicht den Sollwert, wird der Dosier-<br>prozess aus Sicherheitsgründen gestoppt.<br>Bereich: 0–720 min                                                                                                  |

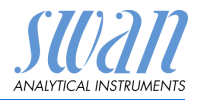

### 5.3 Schaltkontakte

5.3.1 Sammelstörkontakt: Der Sammelstörkontakt wird als kumulativer Fehlerindikator verwendet. Unter normalen Betriebsbedingungen ist der Kontakt aktiv.

Der Kontakt ist unter folgenden Bedingungen inaktiv:

- Stromausfall
- Feststellung von Systemfehlern wie defekte Sensoren oder elektronische Teile
- Hohe Gehäusetemperatur
- Prozesswerte ausserhalb der programmierten Bereiche

Alarmschwellenwerte für folgende Parameter programmieren:

- Messwert
- Temperatur
- · Probenfluss (falls eine Durchflusszelle mit Durchflussmessung ausgewählt wurde)
- Gehäusetemperatur hoch
- Gehäusetemperatur tief

#### 5.3.1.1 Alarm

- 5.3.1.1.1 Alarm hoch: Steigt der gemessene Wert über den Wert des Parameters «Alarm hoch», wird der Sammelstörkontakt aktiviert und in der Meldungsliste wird E001 angezeigt. Bereich: 0.000–2000 μS oder 0.00–200 MΩ
- 5.3.1.1.26 Alarm tief: Fällt der gemessene Wert unter den Wert des Parameters «Alarm tief», wird der Sammelstörkontakt aktiviert und in der Meldungsliste wird E002 angezeigt. Bereich: 0.000-2000 μS oder 0.00-200 MΩ
- 5.3.1.1.36 Hysterese: Innerhalb des Hysteresebereichs reagiert der Schaltausgang nicht. Dies verhindert eine Beschädigung der Schaltkontakte, wenn der Messwert um den Alarmwert schwankt. Bereich: 0.000–2000 μS oder 0.00–200 MΩ
- 5.3.1.1.46 Verzögerung: Zeit, für die die Aktivierung des Alarms verzögert wird, wenn der Messwert über/unter dem programmierten Alarm liegt. Bereich: 0-28'800 sec

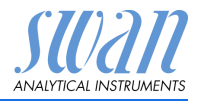

- 5.3.1.2 **Probenfluss:** Probenfluss für die Alarmauslösung programmieren.
- 5.3.1.2.1 *Durchflussalarm:* Programmieren Sie, ob der Sammelstörkontakt bei einem Durchflussalarm aktiviert werden soll. Wählen Sie «Ja» oder «Nein». Der Durchflussalarm wird immer auf dem Display und in der Liste aktueller Fehler angezeigt bzw. in Meldungsliste und Logger gespeichert.

Verfügbare Werte: Ja oder Nein

**Hinweis:** Für eine korrekte Messung ist ein ausreichender Durchfluss Voraussetzung. Wir empfehlen daher die Option «Ja».

- 5.3.1.2.2 *Alarm hoch:* Übersteigt der Messwert den programmierten Parameter, wird E009 angezeigt. Bereich: 0–200 l/h
- 5.3.1.2.36 Alarm niedrig: Fällt der Messwert unter den programmierten Parameter, wird E010 angezeigt. Bereich: 0–200 l/h
  - **5.3.1.3 Probentemp.:** Probentemperatur für die Alarmauslösung programmieren.
  - 5.3.1.3.1 *Alarm hoch:* Steigt der gemessene Wert über den Wert des Parameters «Alarm hoch», wird der Alarm reaktiviert. Bereich: -30 bis +160 °C
- 5.3.1.3.26 *Alarm tief:* Fällt der gemessene Wert unter den Wert des Parameters «Alarm tief», wird der Sammelstörkontakt aktiviert und E008 angezeigt. Bereich: -30 bis +130 °C
  - 5.3.1.4 *Gehäusetemp. hoch:* Wert «Alarm hoch» für die Temperatur des Elektronikgehäuses festlegen. Übersteigt der Messwert den programmierten Parameter, wird E013 angezeigt. Bereich: 30–75 °C
  - 5.3.1.5 Gehäusetemp. tief: Wert «Alarm tief» für die Temperatur des Elektronikgehäuses festlegen. Fällt die Temperatur unter den programmierten Parameter, wird E014 angezeigt. Bereich: -10 bis 20 °C

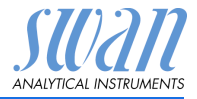

**5.3.2 und 5.3.3** Schaltausgang 1 und 2: Die Funktion von Schaltausgang 1 oder 2 wird vom Benutzer definiert:

*Hinweis:* Die Navigation der Menüs <Schaltausgang 1> und <Schaltausgang 2> ist identisch. Der Einfachheit halber werden im Folgenden nur Menünummern für Schaltausgang 1 verwendet.

- 1 Wählen Sie zunächst eine der folgenden Funktionen:
  - Oberer/unterer Grenzwert
  - Aufwärts-/Abwärtsregler
  - Zeitschaltuhr
  - Feldbus
- 2 Dann die erforderlichen Daten je nach gewählter Funktion eingeben.
- 5.3.2.1 Funktion: oberer/unterer Grenzwert

Werden die Schaltausgänge als Schalter für obere oder untere Grenzwerte verwendet, sind folgende Variablen zu programmieren.

- 5.3.2.20 *Parameter:* Prozesswert wählen.
- 5.3.2.300 *Sollwert:* Steigt der gemessene Wert über bzw. fällt unter den Sollwert, wird der Schaltausgang aktiviert.

| Parameter             | Bereich                                          |
|-----------------------|--------------------------------------------------|
| Messwert              | $0.00-200 \ M\Omega \ oder \ 0.000-2000 \ \mu S$ |
| Temperatur            | -30 bis +130 °C                                  |
| Probenfluss           | 0–200 l/h                                        |
| Messung unkompensiert | $0.00-200 \ M\Omega \ oder \ 0.000-2000 \ \mu S$ |

5.3.2.400 *Hysterese:* Innerhalb des Hysteresebereichs reagiert der Schaltausgang nicht. Dies verhindert eine Beschädigung der Schaltkontakte, wenn der Messwert um den Alarmwert schwankt.

| Parameter             | Bereich                                                           |
|-----------------------|-------------------------------------------------------------------|
| Messwert              | 0.00–200 M $\Omega$ oder 0.000–2000 $\mu S$                       |
| Temperatur            | -30 bis +130 °C                                                   |
| Probenfluss           | 0–200 l/h                                                         |
| Messung unkompensiert | $0.00-200 \text{ M}\Omega \text{ oder } 0.000-2000 \ \mu\text{S}$ |

5.3.2.50 *Verzögerung:* Zeit, in der die Aktivierung des Alarms verzögert wird, wenn der Messwert über/unter dem programmierten Alarm liegt. Bereich: 0–600 sec

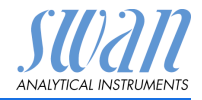

#### 5.3.2.1 Funktion = Aufwärtsregler oder Abwärtsregler

Die Schaltausgänge können verwendet werden, um Steuereinheiten wie Magnetventile, Membran-Dosierpumpen oder Stellmotoren anzusteuern. Zum Ansteuern eines Stellmotors werden beide Schaltausgänge benötigt, einer zum Öffnen und einer zum Schliessen.

# 5.3.2.22 *Parameter:* Prozesswert wählen Verfügbare Werte: Messwert, Probenfluss.

Einstellungen: Das gewünschte Stellglied wählen

- Zeitproportional
- Frequenz
- Stellmotor

Stellglied = Zeitproportional

Beispiele für Messgeräte, die zeitproportional angesteuert werden: Magnetventile, Schlauchpumpen.

Die Dosierung wird über die Funktionsdauer geregelt.

- 5.3.2.32.20 *Zykluszeit:* Dauer eines Kontrollzyklus (Wechsel AN/AUS). Bereich: 0–600 Sek
- 5.3.2.32.30 Ansprechzeit: minimale Dauer, die das Messgerät zur Reaktion benötigt.

Bereich: 0-240 Sek

#### 5.3.2.32.4 Regelparameter:

Bereich für jeden Parameter wie unter 5.2.1.43, S. 49

Stellglied = Frequenz

Beispiele für Dosiergeräte, die Pulsfrequenz gesteuert werden, sind die klassischen Membranpumpen mit potenzialfreiem Auslöseeingang. Die Dosierung wird über die Frequenz der Dosierstösse geregelt.

5.3.2.32.21 *Impulsfrequenz:* max. Anzahl Impulse pro Minute, auf die das Gerät reagieren kann. Bereich: 20–300/min

#### 5.3.2.32.31 Regelparameter:

Bereich für jeden Parameter wie unter 5.2.1.43, S. 49

Stellglied = Stellmotor

Die Dosierung wird über ein motorbetriebenes Mischventil geregelt.

5.3.2.32.22 *Laufzeit:* Zeit, die zur Öffnung eines vollständig geschlossenen Ventils benötigt wird. Bereich: 5–300 sec

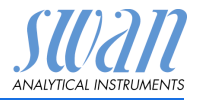

| 5.3.2.32.32 | <i>Nullzone:</i> minimale Reaktionszeit in % der Laufzeit. Ist die ange-<br>forderte Dosiermenge kleiner als die Reaktionszeit, erfolgt keine<br>Änderung. Bereich: 1–20%                                        |                                                                                  |  |
|-------------|----------------------------------------------------------------------------------------------------|----------------------------------------------------------------------------------|--|
| 5.3.2.32.4  | Regelparameter:                                                                                                    |                                                                                  |  |
|             | Bereich für                                                                                                    | jeden Parameter wie unter 5.2.1.43, S. 49                                        |  |
| 5.3.2.1     | Funktion = Zeitschaltuhr                                                                                                    |                                                                                  |  |
|             | Der Schalta<br>mierten Zei                                                                                                    | ausgang wird wiederholt in Abhängigkeit vom program-<br>tplan aktiviert.         |  |
| 5.3.2.24    | Betriebsart                                                                                                    | verfügbar sind Intervall, täglich und wöchentlich.                               |  |
| 5.3.2.24    | Intervall                                                                                                    |                                                                                  |  |
| 5.3.2.340   | <i>Intervall:</i> Das Intervall kann im Bereich von 1–1'440 min program-<br>miert werden.                                                                                                    |                                                                                  |  |
| 5.3.2.44    | <i>Aktivzeit</i> : Die Zeit während der das Relais aktiv bleibt.<br>Bereich: 5–32'400 s                                                                                                    |                                                                                  |  |
| 5.3.2.54    | <i>Verzögerung</i> : Verlängerung der Aktivzeit. Die Signal- und Rege-<br>lungsausgänge werden während der Aktivzeit + Verzögerungszeit<br>im unten programmierten Betriebsmodus gehalten.<br>Bereich: 0–6'000 s |                                                                                  |  |
| 5.3.2.6     | <i>Signalausg</i><br>des Relais                                                                                                    | <i>änge</i> : Verhalten der Signalausgänge beim Aktivieren<br>auswählen:         |  |
|             | fortsetzen:                                                                                                    | Die Signalausgänge geben weiterhin den Mess-<br>wert aus.                        |  |
|             | halten:                                                                                                    | Die Signalausgänge geben den letzten gültigen<br>Messwert aus.                   |  |
|             |                                                                                                    | Die Messung wird unterbrochen. Es werden nur<br>schwerwiegende Fehler angezeigt. |  |
|             | aus:                                                                                                    | Auf 0 bzw. 4 mA eingestellt. Es werden nur schwerwiegende Fehler angezeigt.      |  |
| 5.3.2.7     | <i>Ausgänge/</i><br>ren des Re                                                                                                    | Regler: Verhalten der Regelungsausgänge beim Aktivie-<br>lais auswählen:         |  |
|             | fortsetzen:                                                                                                    | Der Regler arbeitet normal weiter.                                               |  |
|             | halten:                                                                                                    | Der Regler arbeitet mit dem letzten gültigen Wert weiter.                        |  |
|             |                                                                                                    |                                                                                  |  |

Der Regler wird ausgeschaltet. aus:

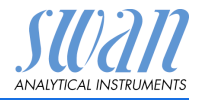

| 5.3.2.24    | täglich                                                                                                    |  |  |  |
|-------------|----------------------------------------------------------------------------------------------------|--|--|--|
|             | Der Schaltkontakt kann täglich zu einem beliebigen Zeitpunkt aktiviert werden.                                                                                                 |  |  |  |
| 5.3.2.341   | Startzeit: um die Startzeit einzugeben wie folgt vorgehen:                                                                                                    |  |  |  |
|             | 1 [Enter], drücken um die Stunden einzustellen.                                                                                                    |  |  |  |
|             | 2 Die Stunde mit der [] oder [] Taste einstellen.                                                                                                    |  |  |  |
|             | 3 [Enter], drücken um die Minuten einzustellen.                                                                                                    |  |  |  |
|             | 4 Die Minute mit der [                                                                                                    |  |  |  |
|             | 5 [Enter], drücken um die Sekunden einzustellen.                                                                                                    |  |  |  |
|             | 6 Die Sekunde mit der [] oder [] Taste einstellen.                                                                                                    |  |  |  |
|             | Bereich: 00:00:00-23:59:59                                                                                                    |  |  |  |
| 5.3.2.44    | Laufzeit: siehe Intervall                                                                                                    |  |  |  |
| 5.3.2.54    | Verzögerung: siehe Intervall                                                                                                    |  |  |  |
| 5.3.2.6     | Signalausgänge: siehe Intervall                                                                                                    |  |  |  |
| 5.3.2.7     | Ausgänge/Regler: siehe Intervall                                                                                                    |  |  |  |
| 5.3.2.24    | wöchentlich                                                                                                    |  |  |  |
|             | Der Schaltkontakt kann an einem oder mehreren Tagen einer Woche aktiviert werden. Die Startzeit gilt für jeden Tag.                                                            |  |  |  |
| 5.3.2.342   | Kalender:                                                                                                    |  |  |  |
| 5.3.2.342.1 | <i>Startzeit</i> : Die programmierte Startzeit ist gültig für jeden program-<br>mierten Tag. um die Startzeit einzugeben siehe 5.3.2.341, S. 55.<br>Bereich: 00:00:00–23:59:59 |  |  |  |
| 5.3.2.342.2 | <i>Montag</i> : Mögliche Einstellung, ein oder aus<br>bis                                                                                                    |  |  |  |
| 5.3.2.342.8 | Sonntag: Mögliche Einstellung, ein oder aus                                                                                                    |  |  |  |
| 5.3.2.44    | Laufzeit: siehe Intervall                                                                                                    |  |  |  |
| 5.3.2.54    | Verzögerung: siehe Intervall                                                                                                    |  |  |  |
| 5.3.2.6     | Signalausgänge: siehe Intervall                                                                                                    |  |  |  |
| 5.3.2.7     | Ausgänge/Regler: siehe Intervall                                                                                                    |  |  |  |
| 5.3.2.1     | Funktion = Feldbus                                                                                                    |  |  |  |
|             |                                                                                                    |  |  |  |

Der Schaltausgang wird per Profibus gesteuert. Es sind keine weiteren Parameter notwendig.

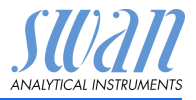

- **5.3.4** Schalteingang: Die Funktionen der Schalt- und Signalausgänge können je nach Position des Eingangskontakts definiert werden, d. h. «keine Funktion», «geschlossen» oder «offen».
- 5.3.4.1 *Aktiv:* Definieren Sie, wann der Schalteingang aktiv sein soll:

| Nein:       | Der Schalteingang ist nie aktiv.               |
|-------------|------------------------------------------------|
| Wenn zu:    | Aktiv, wenn der Schalteingang geschlossen ist. |
| Wenn offen: | Aktiv, wenn der Schalteingang offen ist.       |

- 5.3.4.2 *Signalausgänge*: Wählen Sie den Betriebsmodus der Signalausgänge bei aktivem Schaltkontakt:
  - *Fortfahren*: Die Signalausgänge geben weiterhin den Messwert aus.
  - Halten:
     Die Signalausgänge geben den letzten gültigen Messwert aus.

     Die Messung wird unterbrochen. Es werden nur schwerwiegende Fehler angezeigt.

     Aus:
     Auf 0 bzw. 4 mA eingestellt. Es werden nur schwerwiegende Fehler angezeigt.
- 5.3.4.3 Ausgänge/Regler: (Schaltkontakt oder Signalausgang):

| Fortfahren: | Der Regler arbeitet normal.                        |
|-------------|----------------------------------------------------|
| Halten:     | Der Regler arbeitet mit dem letzten gültigen Wert. |
| Aus:        | Der Regler wird ausgeschaltet.                     |

- 5.3.4.4 Fehler:
   Nein: Es wird keine Meldung angezeigt und der Sammelstörkontakt wird bei aktivem Schalteingang nicht geschlossen.
   Ja: Es wird die Meldung E024 ausgegeben und der Sammelstörkontakt wird bei aktivem Schaltein-
- 5.3.4.5 *Verzögerung:* Wartezeit für das Instrument ab Deaktivierung des Schalteingangs bis zur Wiederaufnahme des Normalbetriebs. Bereich: 0–6'000 Sek

gang geschlossen.

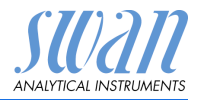

### 5.4 Verschiedenes

5.4.1 *Sprache:* Legen Sie die gewünschte Sprache fest.

| Sprache     |
|-------------|
| Deutsch     |
| Englisch    |
| Französisch |
| Spanisch    |
|             |

5.4.2 *Werkseinstellung:* Für das Zurückstellen des Instruments auf die Werkseinstellungen gibt es drei Möglichkeiten:

- Kalibrierung: Setzt die Kalibrierungswerte auf die Werkseinstellung zurück. Alle anderen Werte bleiben gespeichert.
- Teilweise: Die Kommunikationsparameter bleiben gespeichert. Alle anderen Werte werden auf die Werkseinstellung zurückgesetzt.
- Vollständig: Setzt alle Werte einschliesslich der Kommunikationsparameter zurück.
- 5.4.3 *Firmware laden:* Die Aktualisierung der Firmware sollte nur von geschulten Servicemitarbeitern durchgeführt werden.

| Firmware laden |
|----------------|
| nein           |
| ja             |

- 5.4.4 **Passwort:** Festlegung eines Passworts, das nicht «0000» ist, um den unberechtigten Zugriff auf die folgenden Menüs zu verhindern.
- 5.4.4.1 Meldungen
- 5.4.4.2 Wartung
- 5.4.4.3 Betrieb
- 5.4.4.4 Installation

Jedes Menü kann durch ein eigenes Passwort geschützt werden. Wenn Sie die Passwörter vergessen haben, wenden Sie sich an den nächsten SWAN-Vertreter.

5.4.5 *ID Probe:* Identifizieren Sie den Prozesswert mit einem sinnvollen Text, z. B. der KKS-Nummer.

SU2211 ANALYTICAL INSTRUMENTS

### Programmliste und Erläuterungen

### 5.5 Schnittstelle

Wählen Sie eines der folgenden Kommunikationsprotokolle. Je nach Auswahl müssen verschiedene Parameter definiert werden.

| 5.5.1  | Protokoll: Profibus |                                                        |
|--------|---------------------|--------------------------------------------------------|
| 5.5.20 | Geräteadresse:      | Bereich: 0–126                                         |
| 5.5.30 | ID-Nr.:             | Bereich: Analysegeräte; Hersteller; Multivaria-<br>bel |
| 5.5.40 | Lokale Bedienung:   | Bereich: Freigegeben, Gesperrt                         |
| 5.5.1  | Protokoll: Modbus   | RTU                                                    |
| 5.5.21 | Geräteadresse:      | Bereich: 0–126                                         |
| 5.5.31 | Baudrate:           | Bereich: 1200–115200 Baud                              |
| 5.5.41 | Parität:            | Bereich: keine, gerade, ungerade                       |
| 5.5.1  | Protokoll: USB-Stic | k:                                                     |

Wird nur angezeigt, wenn eine USB-Schnittstelle installiert ist (keine andere Auswahl möglich).

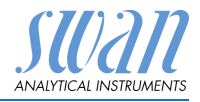

# 10. Werkeinstellungen

*Hinweis:* Der AMI Inspector Resistivity kann entweder den Widerstand oder die Leitfähigkeit messen. Diese Einstellung kann im Menü <Installation>/<Sensoren>/<Messmodus> vorgenommen werden. Die Einstellung bleibt selbst nach einer vollständigen Rückstellung der Werkeinstellungen erhalten. Deshalb ist die nachfolgende Liste der Werkeinstellungen wo nötig aufgeteilt in die zwei Teile Widerstand und Leitfähigkeit.

### Betrieb:

| Sensoren:                | Filterzeitkonst.:<br>Haltezeit n. Kal.:                                 | 20 s<br>300 s                                |
|--------------------------|-------------------------------------------------------------------------|----------------------------------------------|
| Sammelstör-<br>kontakt   |                                                                         | wie in Installation                          |
| Schaltausgang<br>1 und 2 |                                                                         | wie in Installation                          |
| Schalteingang            |                                                                         | wie in Installation                          |
| Logger:                  | Logintervall:<br>Logger löschen:                                        | 30 min<br>nein                               |
| Installation:            |                                                                         |                                              |
| Sensoren                 | Durchfluss:<br>Messmodus: bleibt wie eingestellt (W<br>USP Betriebsart: | keiner<br>iderstand od. Leitf.)<br>aus       |
|                          | Sensorparameter                                                         |                                              |
|                          | Zellkonstante:<br>Temp. Korr<br>Kabellänge                              | 0.01000 cm <sup>-1</sup><br>0.00 °C<br>0.0 m |
|                          | Temperaturkompensation                                                  |                                              |
|                          | Komp                                                                    | keine                                        |
| Signalausgang 3          | Parameter:<br>Stromschleife:<br>Funktion:                               | Messwert<br>4–20 mA<br>linear                |
| Widerstand               | Skalierung: Skalenanfang:<br>Skalierung: Skalenende:                    | 0.00 ΜΩ<br>20.00 ΜΩ                          |
| Leitfähigkeit            | Skalierung: Skalenanfang:<br>Skalierung: Skalenende:                    | 0.000 μS<br>1000 μS                          |

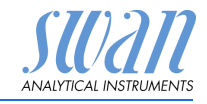

Werkeinstellungen

| Sammelstör-<br>kontakt | Alarm:                                                                             |                     |
|------------------------|------------------------------------------------------------------------------------|---------------------|
| Widerstand             | Alarm hoch:                                                                        |                     |
|                        | Hysterese:                                                                         | 1.00 MΩ             |
| Leitfähigkeit          | Alarm hoch:                                                                        | 2000 µS             |
| Ū                      | Alarm tief:                                                                        | 0.000 µS            |
|                        | Hysterese:                                                                         | 10.00 μS            |
|                        | Verzögerung:                                                                       | 5 s                 |
|                        | Probenfluss, Probenalarm:                                                          | ja                  |
|                        | Probenfluss, Alarm fief                                                            | 1201/11<br>51/h     |
|                        | Probentemp., Alarm hoch:                                                           | 90 °C               |
|                        | Probentemp., Alarm tief:                                                           | 0°C                 |
|                        | Gehäusetemp. hoch:                                                                 | 65 °C               |
|                        | Gehäusetemp. tiet:                                                                 | 0°C                 |
| Schaltausgang<br>1/2   | Funktion:<br>Parameter:                                                            | Ob. Gw.<br>Messwert |
| Widerstand             | Sollwert:<br>Hysterese:                                                            |                     |
| Leitfähigkeit          | Sollwert:                                                                          | 1000 <i>u</i> S     |
|                        | Hysterese:                                                                         | 10.00 µS            |
|                        | Verzögerung:                                                                       |                     |
|                        | Wenn Funktion = Aufw.Regler oder Abw.Regler:                                       |                     |
|                        | Parameter:                                                                         | Messwert            |
|                        | Einstellungen: Stellglied:                                                         | Frequenz            |
|                        | Einstellungen: Pulstrequenz:                                                       | 120/min             |
| Widerstand             | Einstellungen: Regelparameter: Sollwert:<br>Einstellungen: Regelparameter: P-band: | 200 MΩ<br>1 MΩ      |
| Leitfähigkeit          | Einstellungen: Regelparameter: Nachstellzeit:                                      | 1000 µS             |
|                        | Einstellungen: Regelparameter: Vorhaltezeit:                                       | 10.00 µS            |
|                        | Parameter:<br>Finstellungen: Stellalied:                                           | Erequenz            |
|                        | Finstellungen: Pulsfrequenz:                                                       |                     |
|                        | Einstellungen: Regelparameter: Sollwert:                                           |                     |
|                        | Einstellungen: Regelparameter: P-band:                                             | 1 °C                |
|                        | Parameter:                                                                         | Probenfluss         |
|                        | Einstellungen: Stellglied:                                                         | Frequenz            |

Werkeinstellungen

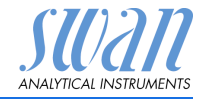

|                | Einstellungen: Pulsfrequenz:<br>Einstellungen: Regelparameter: Sollwert:<br>Einstellungen: Regelparameter: P-band:                             | 120/min<br>25.0 l/h<br>1 l/h |
|----------------|----------------------------------------------------------------------------------------------------|------------------------------|
|                | Gemeinsame Einstellungen                                                                                                    |                              |
|                | Einstellungen: Regelparameter: Nachstellzeit: .<br>Einstellungen: Regelparameter: Vorhaltezeit:<br>Einstellungen: Regelparameter: Überwachungs | 0 s<br>0 s<br>szeit:0 min    |
|                | Einstellungen: Stellglied:                                                                                                    | Zeitproportional             |
|                | Zykluszeit:                                                                                                    |                              |
|                | Einstellungen: Stellalied                                                                                                    | Stellmotor                   |
|                | Laufzeit:<br>Neutrale Zone:                                                                                                    | 60 s<br>5%                   |
|                | Wenn Funktion = Zeitschaltuhr:                                                                                                    |                              |
|                | Betriebsart:                                                                                                    | Intervall                    |
|                | Intervall:                                                                                                    | 1 min                        |
|                | Betriebsart:                                                                                                    | täglich                      |
|                | Startzeit:                                                                                                    |                              |
|                | Betriebsart:                                                                                                    | wöchentlich                  |
|                | Kalender; Startzeit:<br>Kalender; Montag bis Sonntag:                                                                                          | 00.00.00<br>Aus              |
|                | Aktivzeit:                                                                                                    | 10 s                         |
|                | Verzögerung:                                                                                                    | 5 s                          |
|                | Signalausgange:<br>Ausgänge/Regler:                                                                                                    | fortfahren                   |
| Schalteingang: | Aktiv<br>Signalausgänge                                                                                                    | wenn zu<br>halten            |
|                | Ausgänge/Regler                                                                                                    | aus                          |
|                | Verzögerung                                                                                                    |                              |
| Diverses       | Sprache:                                                                                                    | English                      |
|                | Werkeinstellung:                                                                                                    | nein                         |
|                | Firmware Laden:<br>Passwort:<br>ID Probe:                                                                                                    | für alle Modi 0000           |
| Schnittstelle  | Protokoll:                                                                                                    | USB Stick                    |

Index

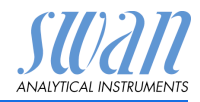

### 11. Index

### Α

| Abschaltung. | • | • | • | • | • | • | • | • | • | 16 |
|--------------|---|---|---|---|---|---|---|---|---|----|
|              |   |   |   |   |   |   |   |   |   |    |

### В

Betriebszeit . . . . . . . . . . . . 11

### Ε

| —                            |    |
|------------------------------|----|
| Ein-/Ausschalten             | 16 |
| Einrichten des Instruments . | 12 |
| Externe Geräte               | 16 |

### F

Fluidik . . . . . . . . . . . . . . . 10

### K

 Kabelstärke
 14

 Kalender
 55

 Klemmen
 15, 18

### L

Ladevorgang ..... 16 Längere Betriebsunterbrechungen 32

#### М Messbereich . . . . . . . . . 11 Ν Netzadapter..... 17 Ρ Probenanforderungen . . . 11 S Sammelstörkontakt . . . . 18 Schalteingang .... 18, 56 Signalausgänge ..... 19 Standortanforderungen . . . 11 Stromversorgung.... 11 v Verdrahtung..... 14 w Werkeinstellungen . . . . . 59

### Ζ

| Zielgruppe. |  |  |  |  |  |  |  |  |  |  |  | 3 |
|-------------|--|--|--|--|--|--|--|--|--|--|--|---|
|-------------|--|--|--|--|--|--|--|--|--|--|--|---|

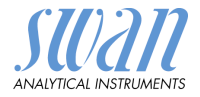

# 12. Notizen

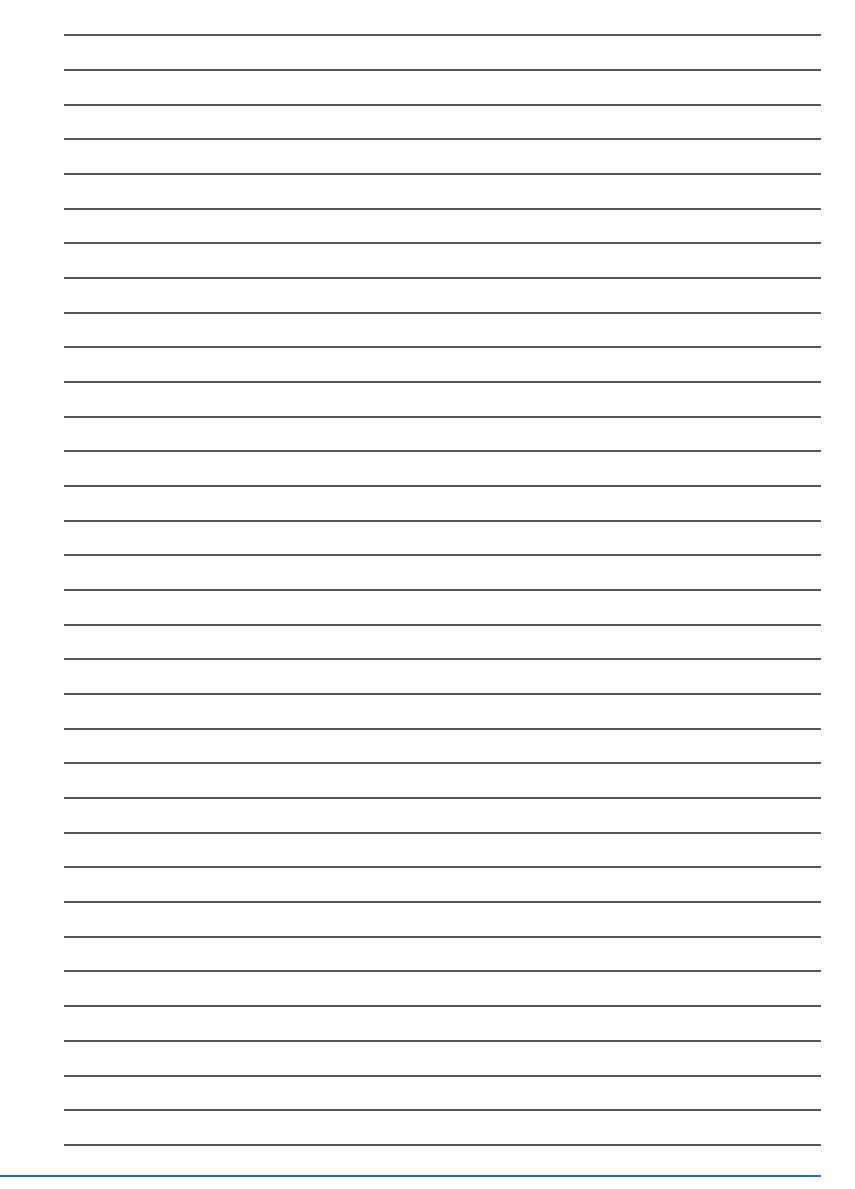

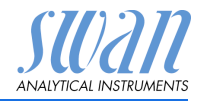

### **SWAN**

ist weltweit durch Tochtergesellschaften und Distributoren vertreten.

kooperiert mit unabhängigen Vertriebspartnern auf der ganzen Welt.

### Produkte von SWAN

Analyseinstrumente für:

- Reinstwasser
- Speisewasser, Dampf und Kondensat
- Trinkwasser
- Schwimmbad und Brauchwasser
- Kühlwasser
- Abwasser

Hergestellt in der Schweiz

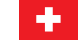

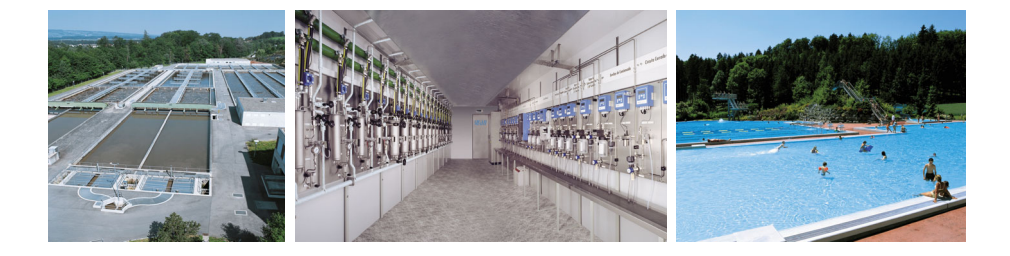